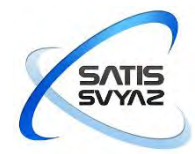

Акционерное общество «СатисСвязь» 127422, г. Москва, ул. Тимирязевская, д. 1, стр. 2. ОГРН 1097746109230 ИНН/КПП 7713682662/771301001 Тел.:+7(495)988-22-58 Факс: +7(495)611-17-22 <u>www.sysat.ru</u>

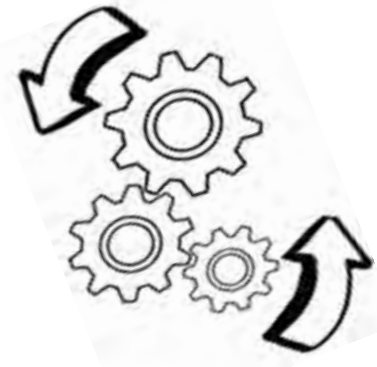

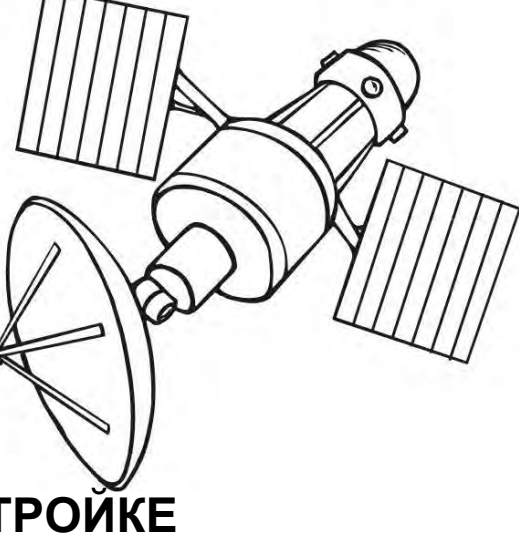

## ИНСТРУКЦИЯ ПО УСТАНОВКЕ И НАСТРОЙКЕ СТАНЦИИ СПУТНИКОВОЙ СВЯЗИ В КА-ДИАПАЗОНЕ ЧАСТОТ

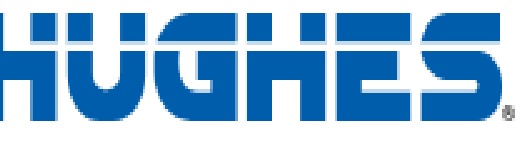

**JUPITER HT 1100** 

8 10 0 0 0 0

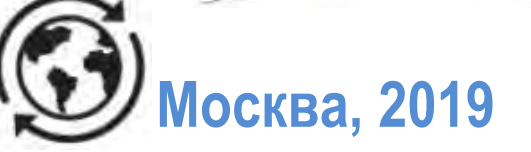

#### Уважаемый Абонент!

Благодарим за выбор АО «СатисСвязь» Вашим операторам связи! Для успешной сборки и настройки комплекта оборудования Ка-диапазона HUGHES HT1100<sup>®</sup> внимательно прочитайте настоящую инструкцию.

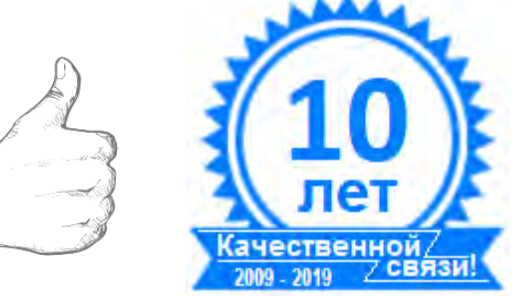

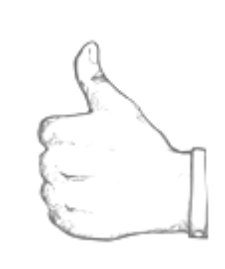

| Контакты круглосуточной технической поддержки АО «СатисСвязь» |                                            |  |  |  |  |
|---------------------------------------------------------------|--------------------------------------------|--|--|--|--|
|                                                               | +7 (495) 988-22-60                         |  |  |  |  |
| Номера телефонов                                              | +7 (495) 988-22-58 доб. 555                |  |  |  |  |
|                                                               | +7 (906) 710-03-03                         |  |  |  |  |
|                                                               | +7 (800) 100-22-58                         |  |  |  |  |
| Skype                                                         | sysat_office<br>(Только голосовые вызовы!) |  |  |  |  |
| e-mail                                                        | <u>smena@sysat.ru</u>                      |  |  |  |  |

## РАЗДЕЛЫ

| 1. | ОБЩИЕ ПОЛОЖЕНИЯ                        | 2  |
|----|----------------------------------------|----|
| 2. | РЕГИСТРАЦИЯ ТЕРМИНАЛА ОПЕРАТОРОМ       | 3  |
| 3. | ВЫБОР МЕСТА УСТАНОВКИ СТАНЦИИ          | 3  |
| 4. | МОНТАЖ АНТЕННОГО ПОСТА                 | 5  |
| 5. | УСТАНОВКА СПУТНИКОВОГО МОДЕМА НТ1100   | 10 |
| 6. | ПОРЯДОК ПЕРВИЧНОГО ВКЛЮЧЕНИЯ СТАНЦИИ   | 11 |
| 7. | ТЕСТИРОВАНИЕ РАБОТОСПОСОБНОСТИ СТАНЦИИ | 20 |

## Приложения:

| 1. | Определение направления на спутник                             | 24 |
|----|----------------------------------------------------------------|----|
| 2. | Настройка IP адреса и параметров WEB браузера (для Windows 7)2 | 5  |
| 3. | Индикация модема НТ1100                                        | 28 |

## 1. ОБЩИЕ ПОЛОЖЕНИЯ

Спутниковая станция HT1100 компании «Hughes» работает в многолучевых спутниковых системах Ка-диапазона. Пользовательский терминал предназначен для предоставления спутникового канала интернет с высокой пропускной способностью. Обеспечивает быстрый веб-серфинг, обмен файлами, поддерживает потоковое видео.

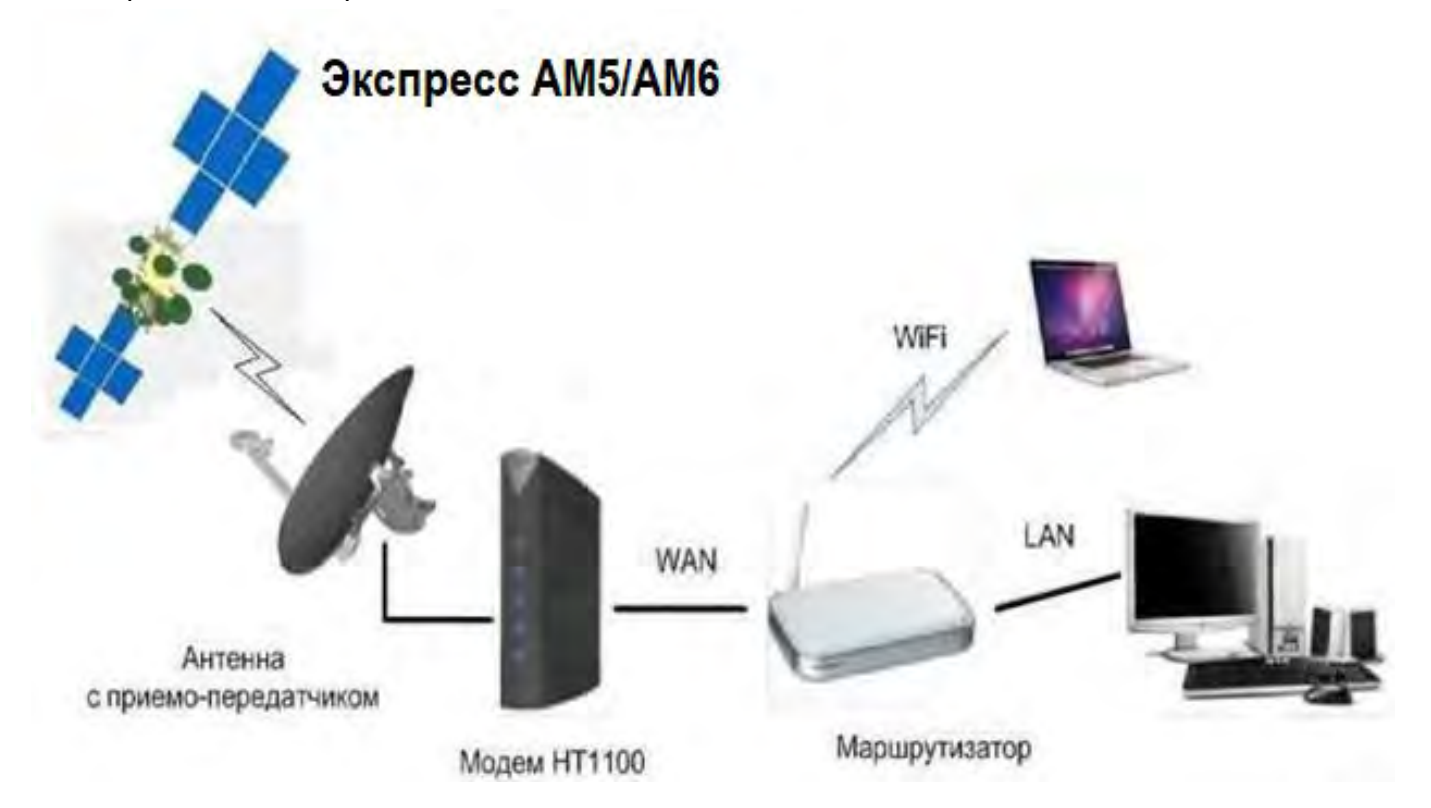

#### Варианты пользовательских терминалов

| # | Наименование          |
|---|-----------------------|
| 1 | M3CCC HT1100/0,74m/1W |
| 2 | M3CCC HT1100/0,74m/2W |
| 3 | M3CCC HT1100/0,98m/1W |
| 4 | M3CCC HT1100/0,98m/2W |

где: M3CCC- малая земная станция спутниковой связи 0,74m (0,98m) – диаметр антенны 1W (2W) – мощность передатчика

## 2. РЕГИСТРАЦИЯ ТЕРМИНАЛА ОПЕРАТОРОМ

Для работы терминала необходима его регистрация оператором. Оператор выдает пользователю идентификационный номер терминала «Site ID». Данный номер потребуется при первичном включении станции.

## 3. ВЫБОР МЕСТА УСТАНОВКИ СТАНЦИИ

Выбор места установки определяется по следующим критериям:

- Определите место установки модема HT1100 (устанавливается в помещении). Длина кабеля от антенны до модема не должна превышать 20 метров.

- Определите место установки антенного поста. Основной критерий выбора места установки - свободный обзор в направлении на спутник. Под свободным обзором понимается то, что на воображаемой линии, соединяющей антенну и спутник, нет посторонних объектов (зданий, деревьев и т. п.). Антенну не рекомендуется устанавливать внутри балкона или лоджии с остеклением, в местах, где возможно интенсивное попадание на антенну воды, снега, льда (под скатами наклонной крыши, водосливами и т. п.).

Для определения направления на спутник необходимо знать координаты места установки. Координаты можно определить с помощью GPS навигатора, смартфона с модулем GPS или публичного картографического сервиса, например <u>https://maps.yandex.ru</u>

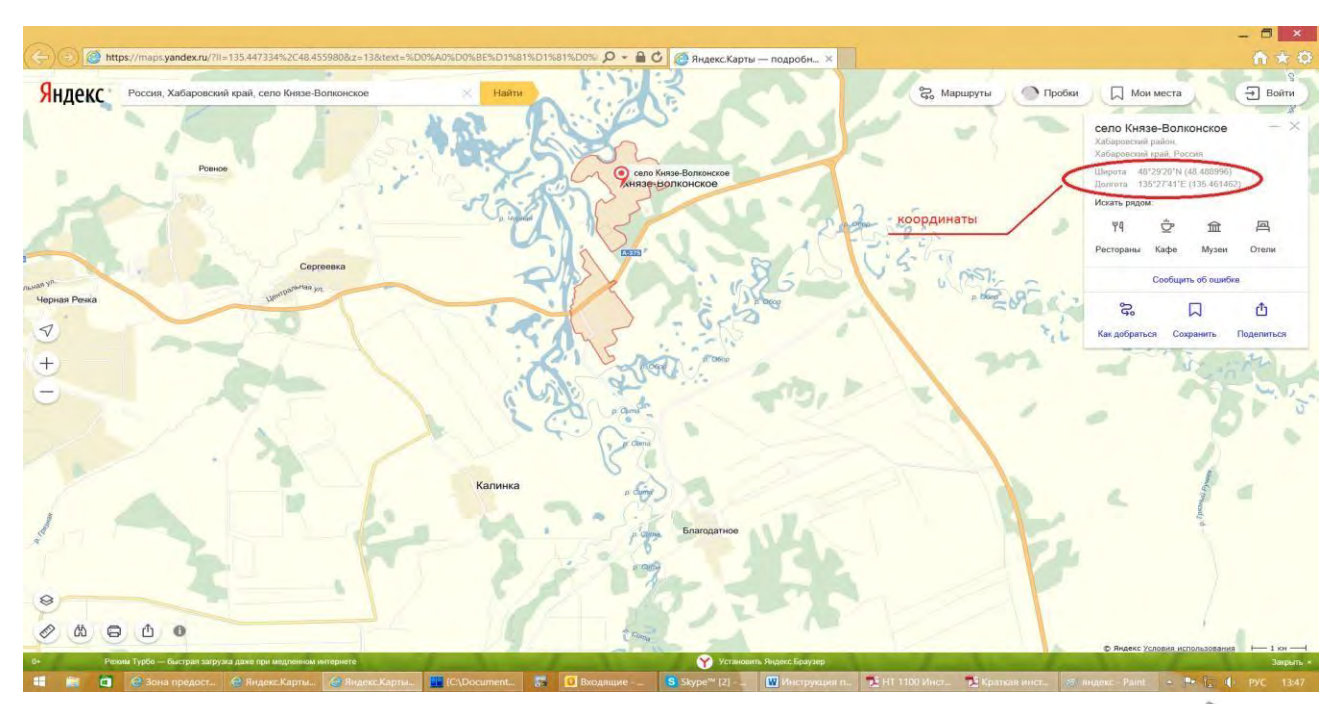

- По координатам определите направление на спутник (азимут и уголместа).

**Азимут**- горизонтальный угол, измеряемый по ходу часовой стрелки от направления на север до направления на предмет. Он имеет значения от 0°до 360°.

Угол места - угол возвышения спутника над линией горизонта. Север

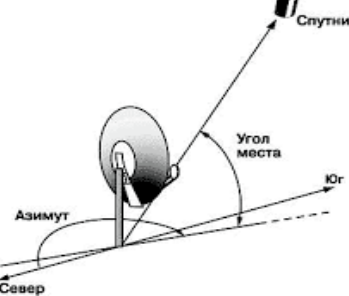

Для определения направления на спутник можно воспользоваться:

• Смартфоном с модулем GPS и установленным приложением SatFinder

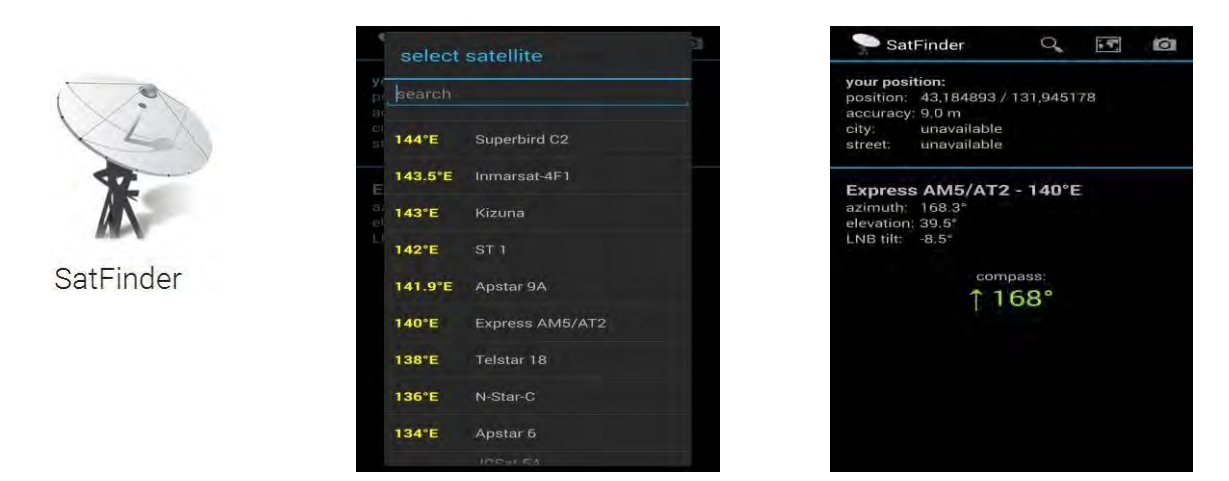

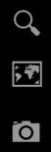

- Выбор спутника (начинать выбор спутника после определение Вашего местоположения).

- Карта местности с указанием азимута
- Наведение на спутник при помощи встроенной камеры.

При точном наведении на спутник кружок в перекрестии станет зеленым.

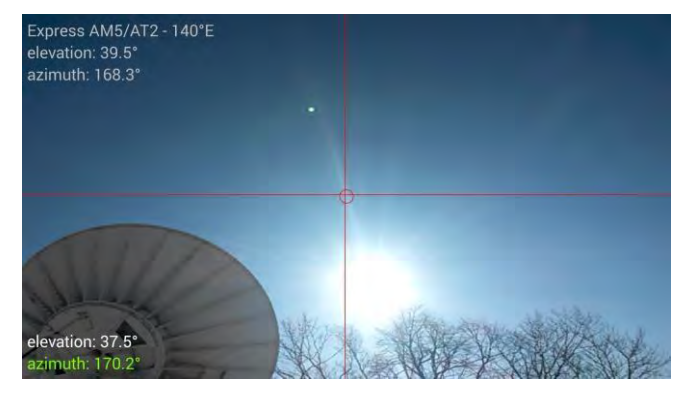

Программой SMWLink

Latitude - Северная широта Longitude - Восточная долгота Satellite position - градус точки стояния спутника (Для «Экспресс AM5» 140° в.д.).

Azimuth angle - азимут Elevation angle - угол места Polarization angle - угол поляризации (для «Экспресс АМ5» данный параметр неважен, так как используется круговая поляризация).

- 5MWLink3.0 × tem Noise Figure NF to Noise Temperature Antenna Gain Calculations C/N G/T Calculati Antenna Aligr Satellite position Latitude Longitude (west = neg. east = pos.) 43 132 . • [] • • Elevation angle (deg) Dis e to satellite (km) angle (deg) angle (deg) 37840 168.35 39,73 SMW Quit SWEDISH MICROWAVE
- Компасом, транспортиром и картой местности. См. Приложение №1.

## 4. МОНТАЖ АНТЕННОГО ПОСТА

Монтаж антенного поста включает следующие действия:

- Сборка антенны сприемо-передатчиком.
- Монтаж крепления антенны.
- Прокладка коаксиального кабеля от антенны до модема.
- Установка и подключение разъемов.
- Заземление антенного поста и коаксиального кабеля.

Для сборки антенны Вам понадобится следующий инструмент:

Ключ гаечный (дюймовый) 1/2" Ключ гаечный (дюймовый) 7/16" Ключ шестигранный (дюймовый) 7/64" Allen Отвертка крестовая

## Сборка антенны с приемо-передатчиком

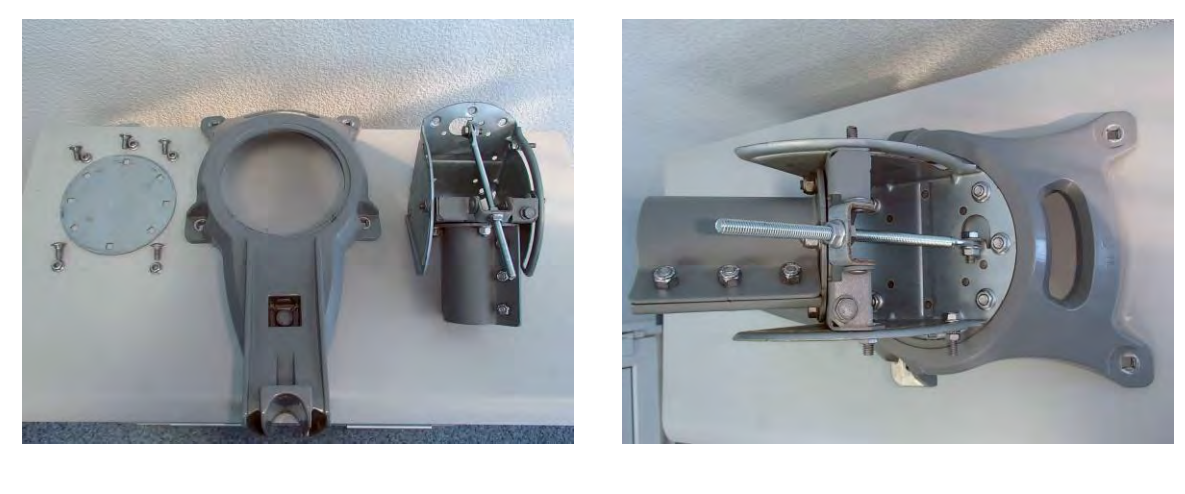

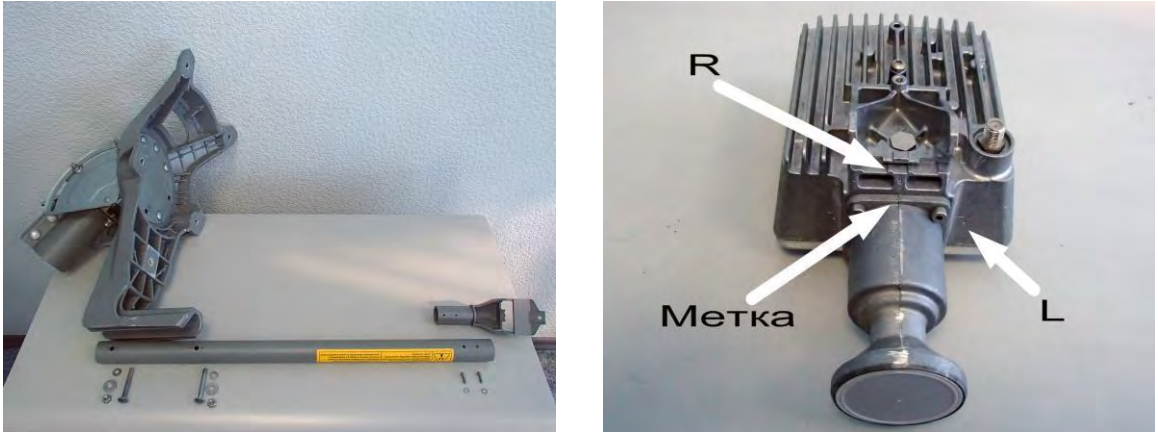

Важно! При сборке антенны посмотрите, куда направлена метка на приемо-передатчике.

В зависимости от того в каком луче будет работать Ваш спутниковый терминал метка на облучателе должна быть направлена либо на букву L - левая круговая поляризация (Uplink Pol: Left-Hand), либо на букву R – правая круговая поляризация (Uplink Pol: Right-Hand):

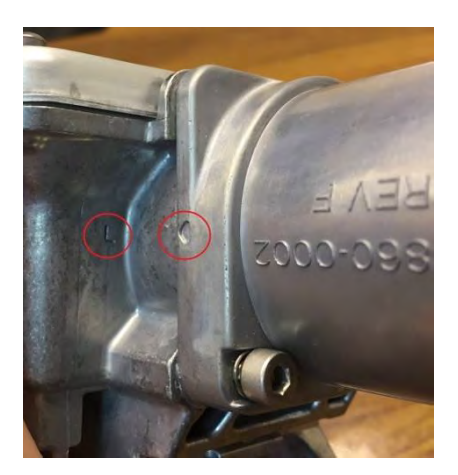

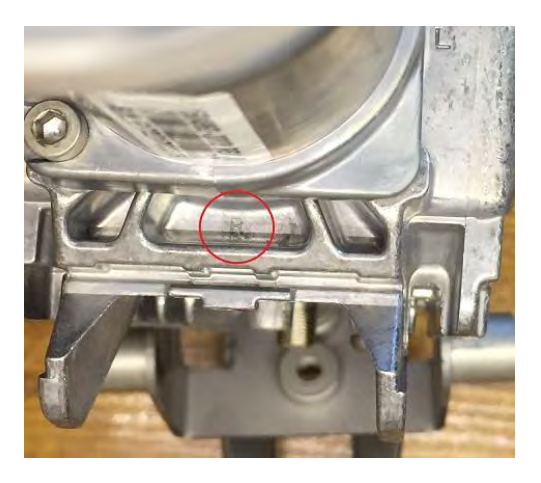

Ниже приведены зоны покрытия спутника «Экспресс АМ5 (140° в.д.)» и «Экспресс АМ6 (53° в.д.)». По ним Вы можете определить нужную поляризацию.

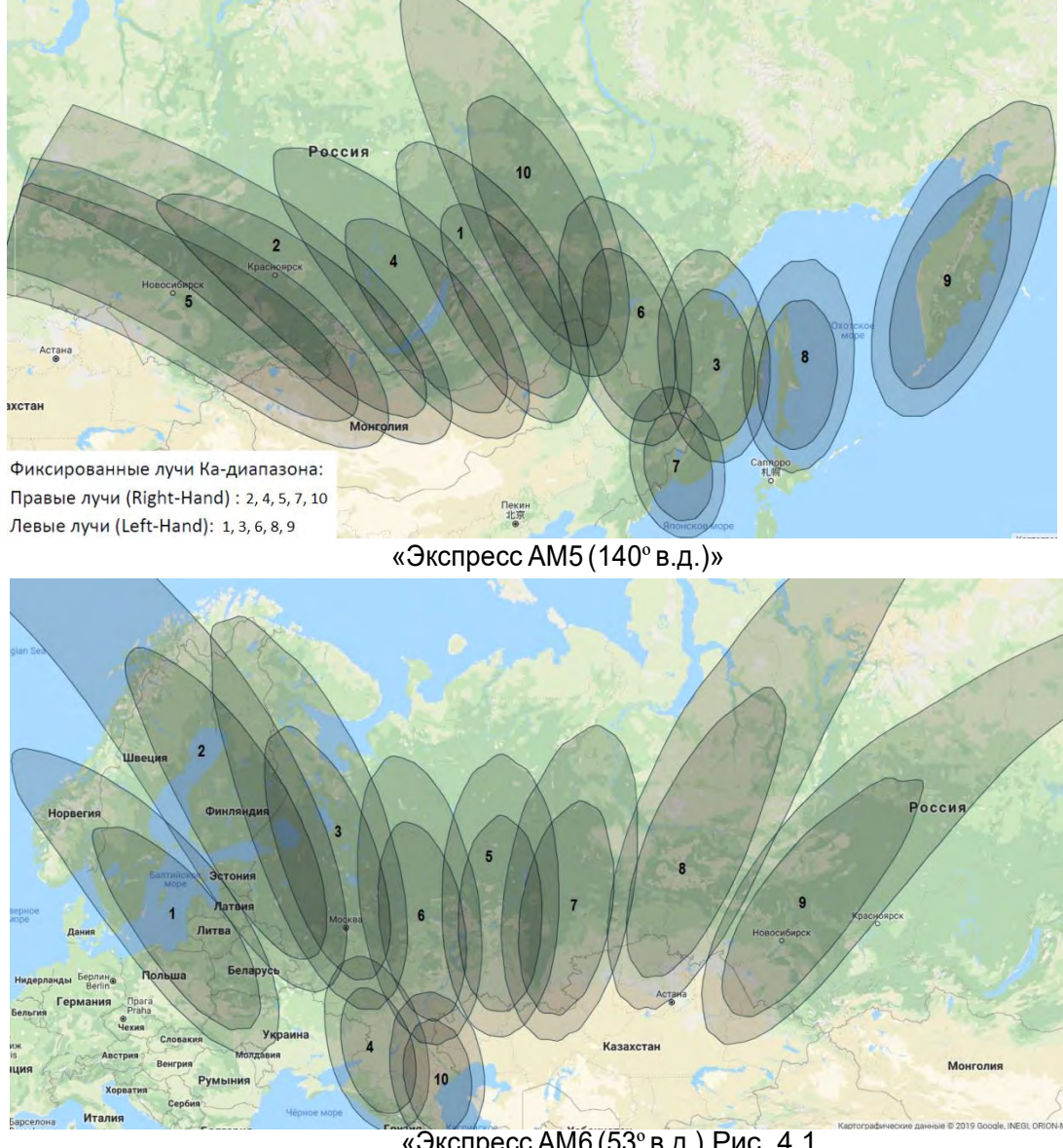

«Экспресс АМ6 (53° в.д.) Рис. 4.1

При необходимости при помощи шестигранного ключа 7/64" открутите облучатель и измените поляризацию.

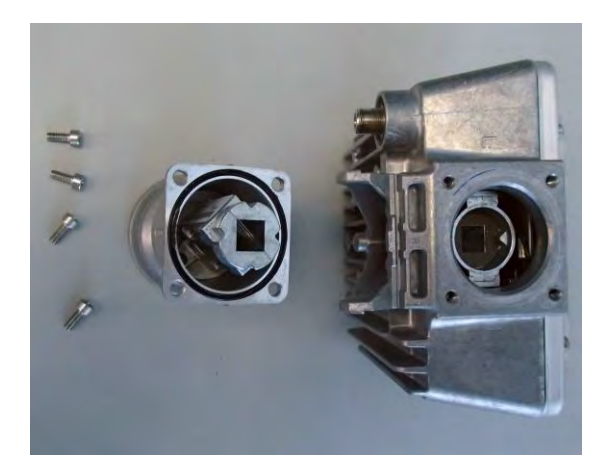

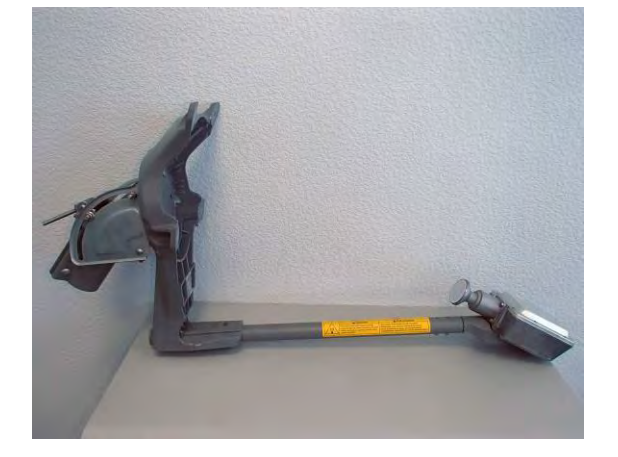

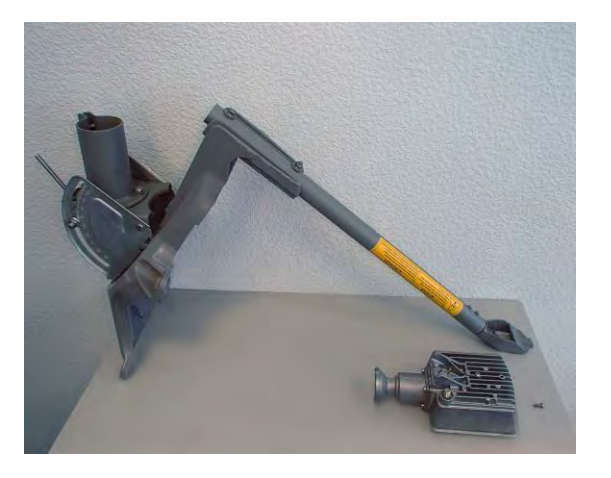

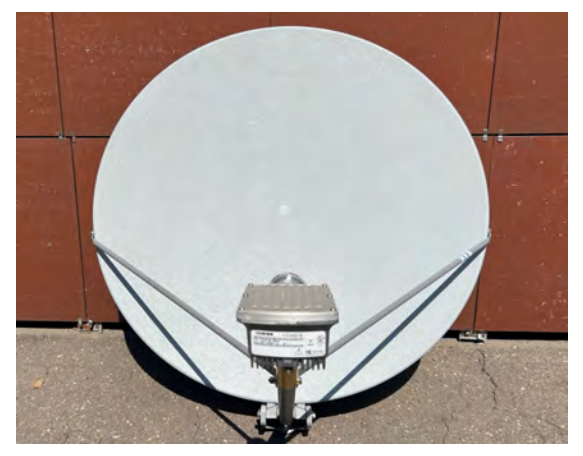

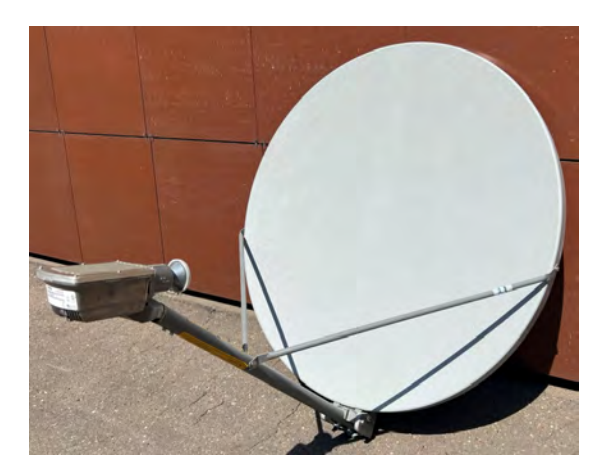

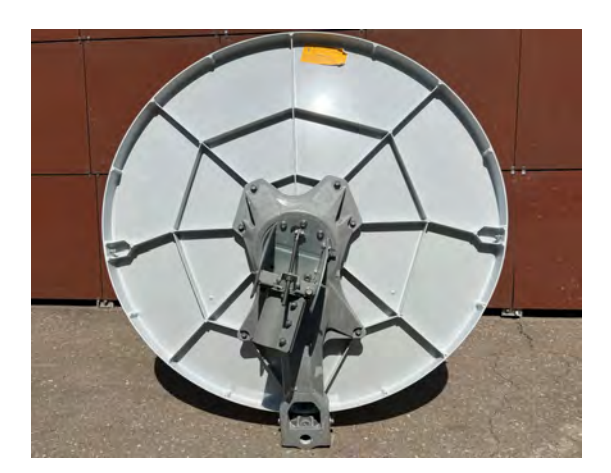

## Монтаж крепления антенны

Определите способ крепление антенны (на стену, на кровлю и т.д.).

Крепежные элементы (анкерные болты, шпильки, гайки, шурупы и т. д.) выбирайте в зависимости от ветровой нагрузки и материала основания, на которую крепится антенна. Установите опору и смонтируйте на нее собранный антенный пост.

Прокладка коаксиального кабеля от антенны до модема

Проложите коаксиальный кабель внешнего исполнения (RG-6 или RG-11, 75 Ом) от модема HT1100 до антенного поста избегая острых углов. Закрепите кабель по всей трассе. В месте крепления антенны оставьте запас кабеля длиной, примерно, 1м для обеспечения возможности юстировки, замены разъема в процессе эксплуатации.

#### Установка и подключение разъемов

Установите на концах кабеля разъемы F-типа в соответствии с ниже приведенной схемой:

 Снять верхнюю изоляцию кабеля на 15мм, не повредив экранирующую оплетку.
 Расположить экранирующую оплетку вдоль кабеля.
 Аккуратно расположить фольгу вдоль экранирующей оплетки
 Снять слой внутренней изоляции на 10 мм.
 Накрутить разъем доупора.
 "Откусить" центральный проводник, чтобы он не выступал за разъем больше, чем на 2 мм.

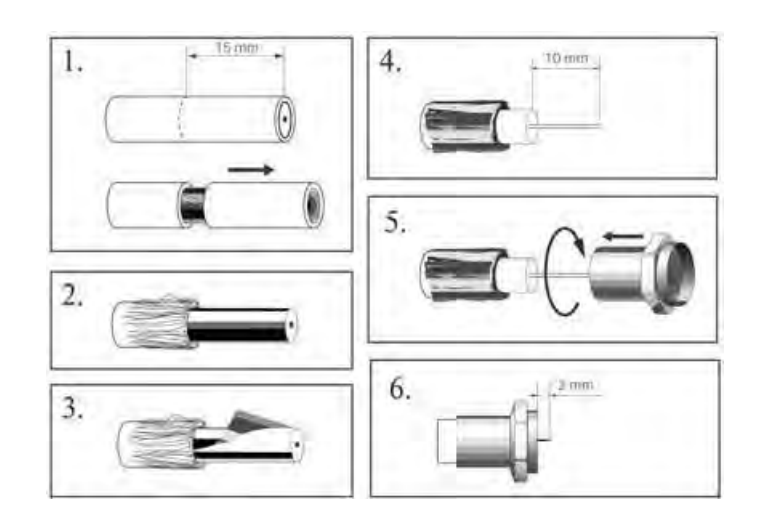

Установите центральный проводник по центру разъема и аккуратно, без перекосов, прикрутите его к приемо-передатчику антенны (блоку заземления или модему).

Для защиты от попадания влаги, загерметизируйте разъем силиконовым герметиком или «сырой резиной» в два слоя и поверх изоляционной лентой. Закрепите кабель как показано на рисунке. Сверните запас кабеля кольцом и закрепите.

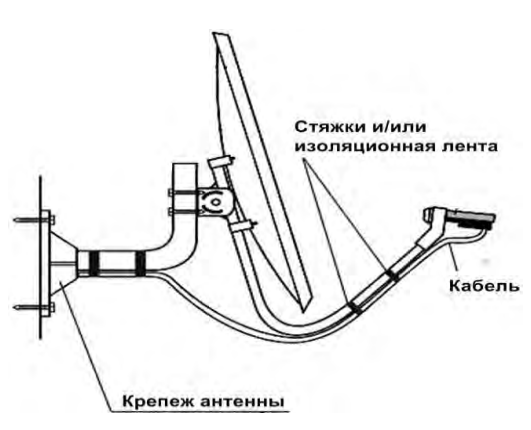

## Заземление антенного поста и коаксиального кабеля

Заземление выполняется медным провод 2,5 мм<sup>2</sup> в оболочке желто-зеленого цвета. При использовании специальных кольцевых наконечников пользоваться только обжимным инструментом (не кусачками или плоскогубцами).

Зеркало антенны заземляется, если оно прикручивается к неметаллическому основанию.

Ниже приведены два варианта организации заземления.

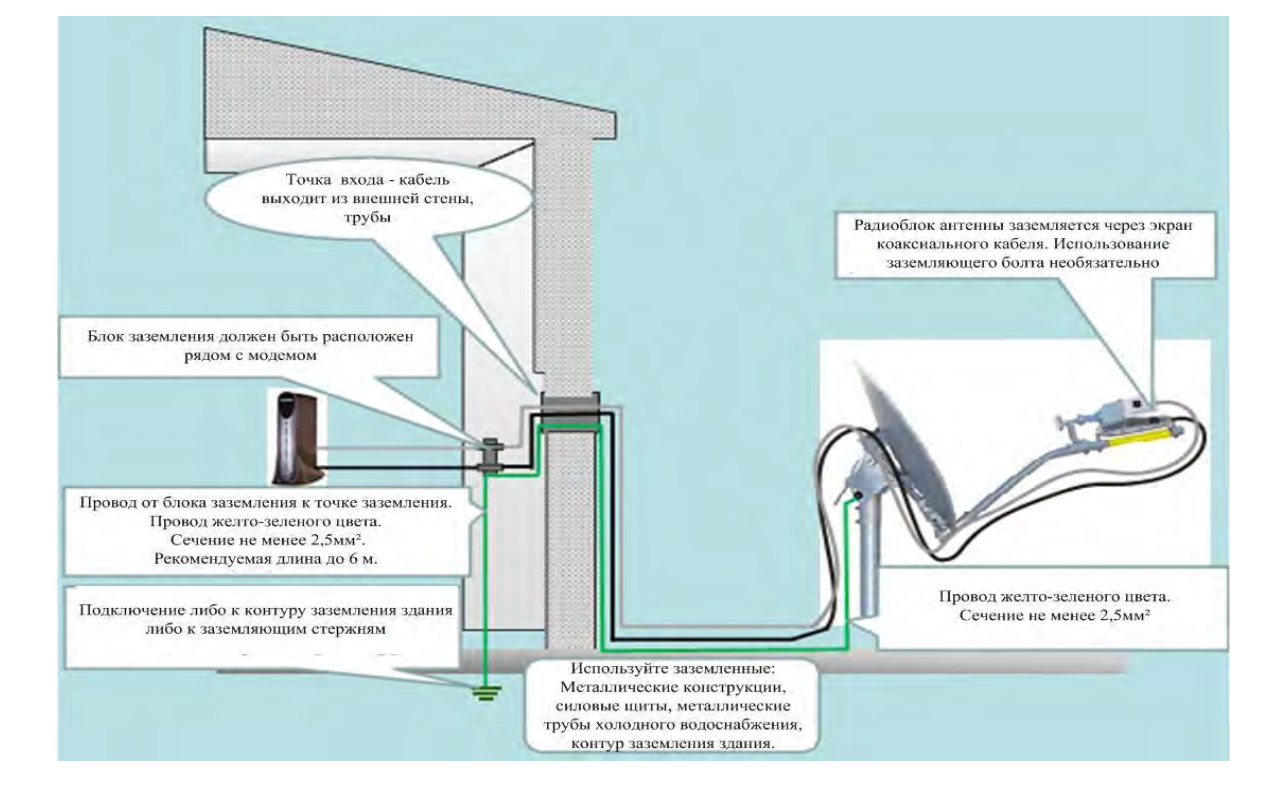

#### Заземление антенны и коаксиального кабеля через один блок заземления

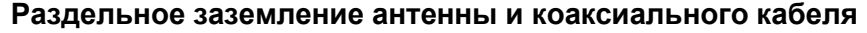

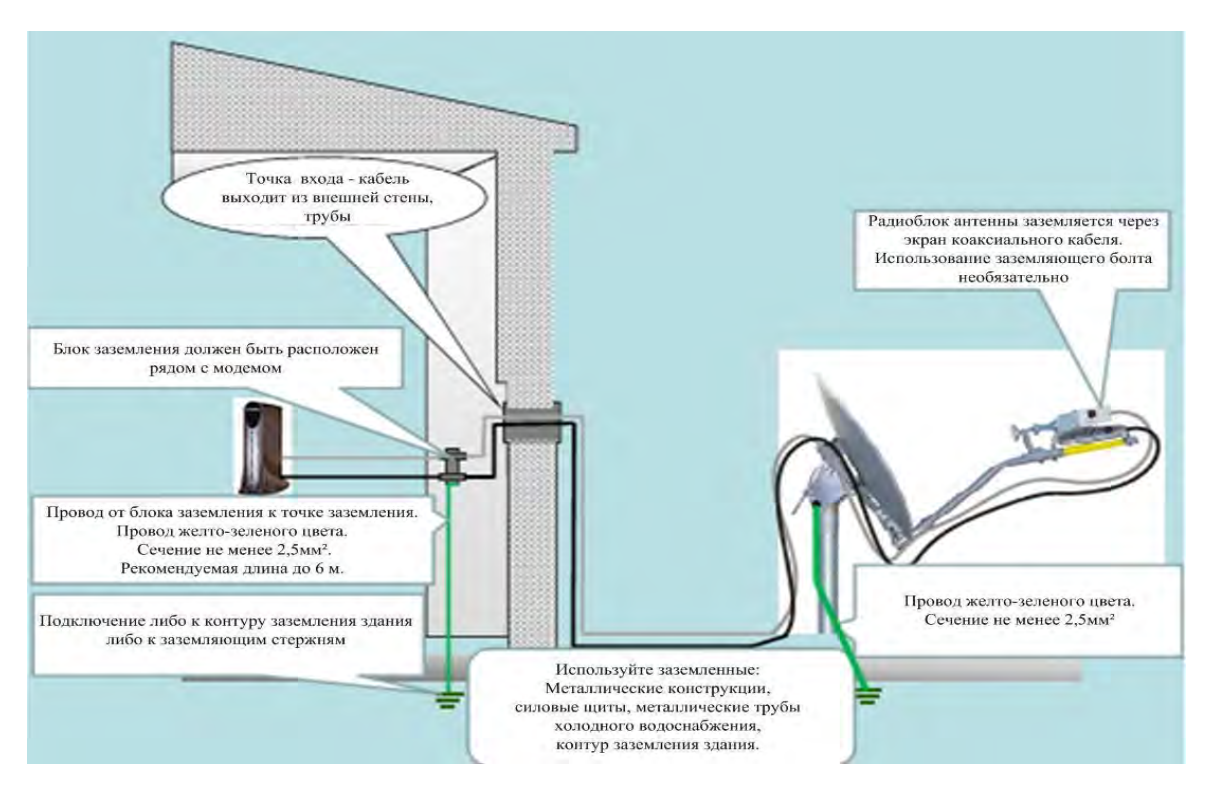

## 5. УСТАНОВКА СПУТНИКОВОГО МОДЕМАНТ11000

## Внешний вид

#### Передняя панель модема HT1100

#### Задняя панель модема НТ1100

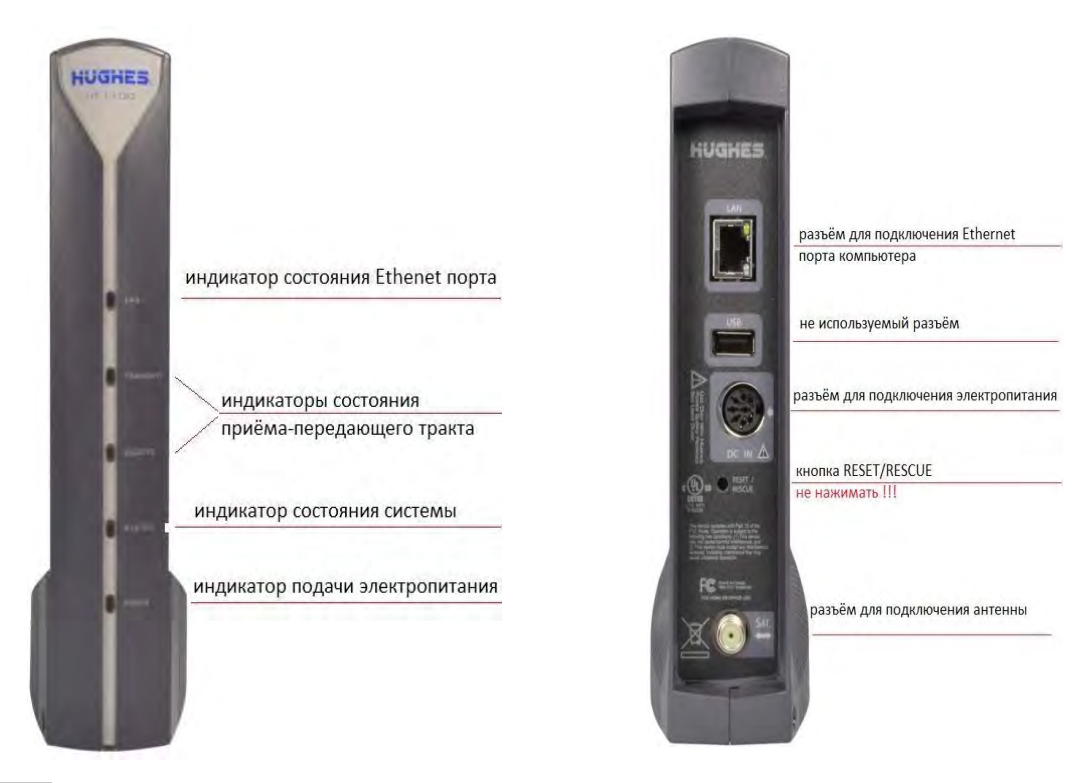

## Важно! Требования к месту установки модема:

• Не закрывайте вентиляционные отверстия модема.

• Оставьте по 15 см свободного пространства вокруг верхней и боковых сторон модема, для предотвращения перегрева.

• Не устанавливайте модем вблизи источника тепла, например, прямых солнечных лучей, радиаторов.

• Используйте модем только в вертикальном положении.

## <u>Подключение</u>

Подключите коаксиальный кабельк приемо-передатчику и кразъему «Sat» модема HT1100.

Важно! Коммутацию кабеля производить строго при выключенном питании на модеме, так как по коаксиальному кабелю идет питание на приемо-передатчик.

Важно! Не нажимайте кнопку RESET/RESCUE. Нажатие на эту кнопку приводит к полному стиранию программного обеспечения модема. Его восстановление возможно только на заводе производителя.

Подключите Ethernet кабель к разъèму «LAN» модема HT1100 и Ethernet порту компьютера. Подключите блок питания к разъему на модеме HT1100. Подключите блок питания к сети 220В. Важно! Нельзя выключать и включать модем при помощи разъема питания модема. Это может привести к выходу модема из строя.

### Проверка Ethernet соединения между модемом и компьютером

Проверьте настройки компьютера, к которому подключен спутниковый модем.

Настройка Ethernet-интерфейса: Автоматическое получение IP адреса и DNS адресов (DHCP). Настройки веб-браузера: Отключить прокси-сервер.

Проверка IP адреса: Выполните команду ipconfig в приложении "Командная строка"

Убедитесь, что IP адрес шлюза: **192.168.0.1.** 

Введите команду: ping 192.168.0.1

Убедитесь, что Ethernet соединение между Вашим компьютером и модемом успешно установлено.

Если у Вас на данном этапе возникли сложности, обратитесь к приложению №2 данной инструкции. В Приложении №2 приведены настройки компьютера для операционной системы Windows 7. Настройка под другие операционные системы аналогична.

## 6. ПОРЯДОК ПЕРВИЧНОГО ВКЛЮЧЕНИЯ СТАНЦИИ

При первичном включении станции Вам потребуются:

- Координаты местоположения антенного поста (с точностью до градусов).
- Направление на спутник (азимут и угол места).
- Проверить поляризацию на приемо-передающем блоке (левая «L» или правая «R»).
- Данные для регистрации спутникового терминала (Site ID и ESN).

Для наведения антенны используется параметр – фактор качества сигнала (SQF). Для настройки, регистрации и подключения модема выполните следующие действия:

Запустите WEB браузер, наберите в адресной строке: http://192.168.0.1 и нажмите клавишу «Enter». Появится экран настройки модема:

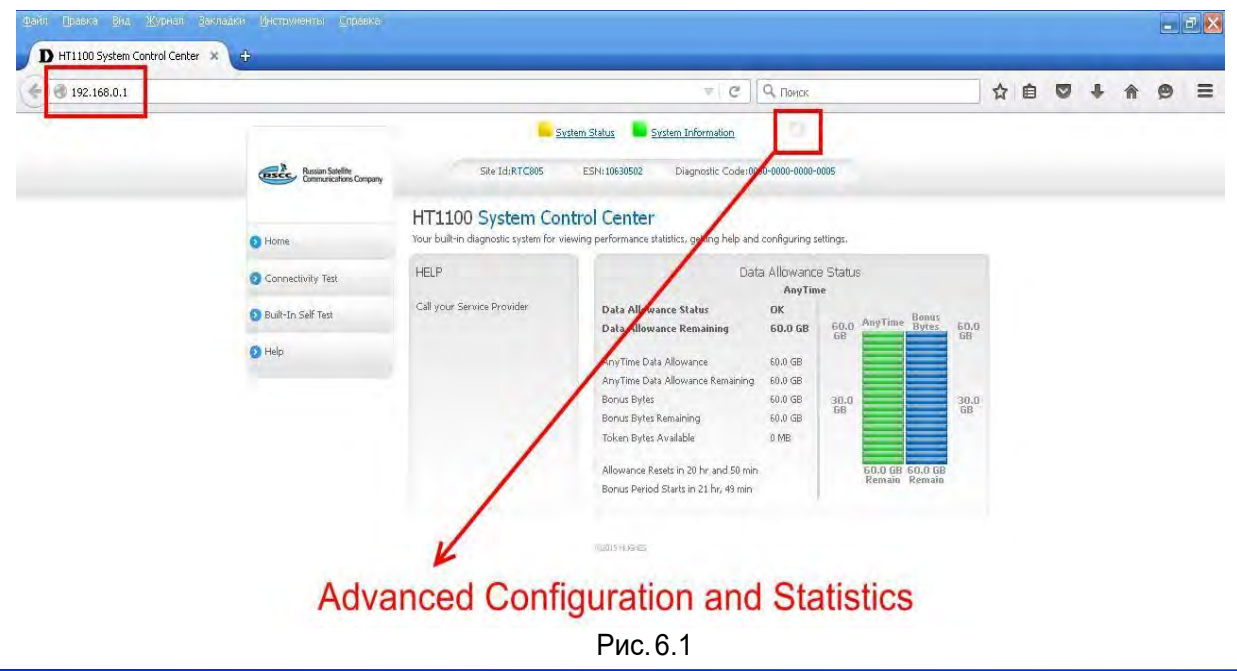

Для переходав дополнительное меню нажмите на букву « I «.

#### Откроется новое окно:

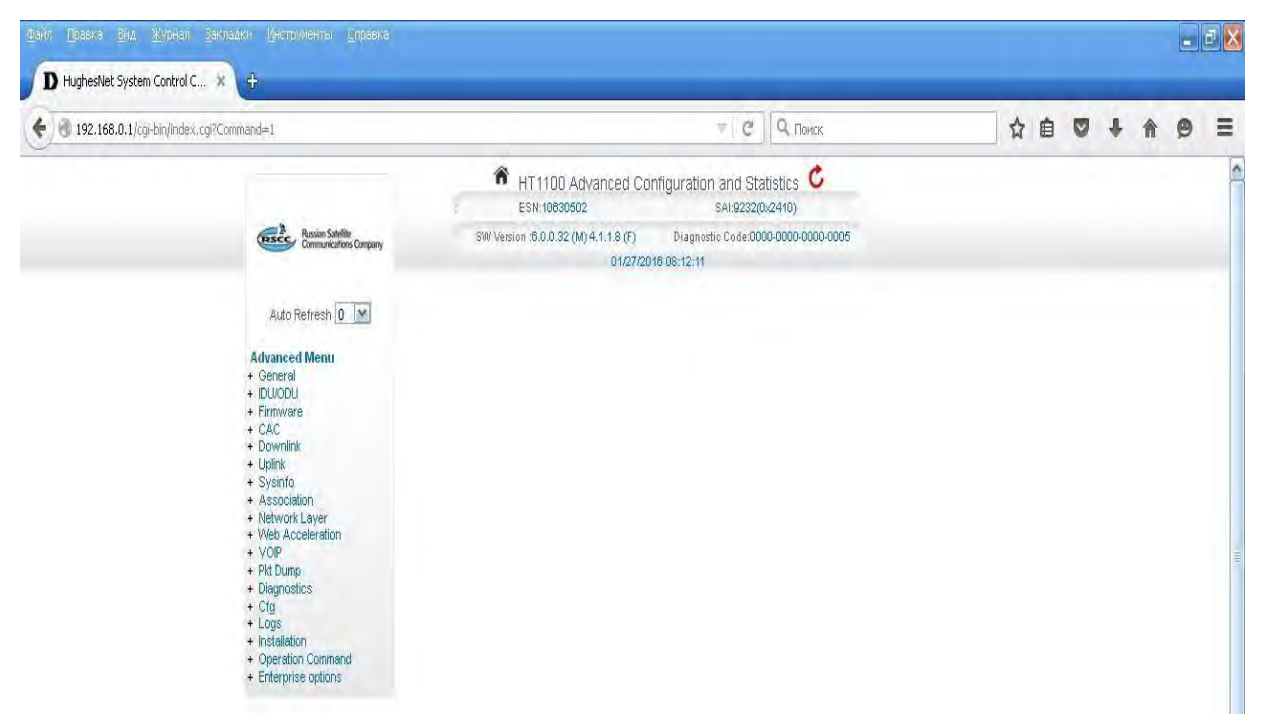

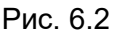

Выберите в меню «Installation» пункт «Install»:

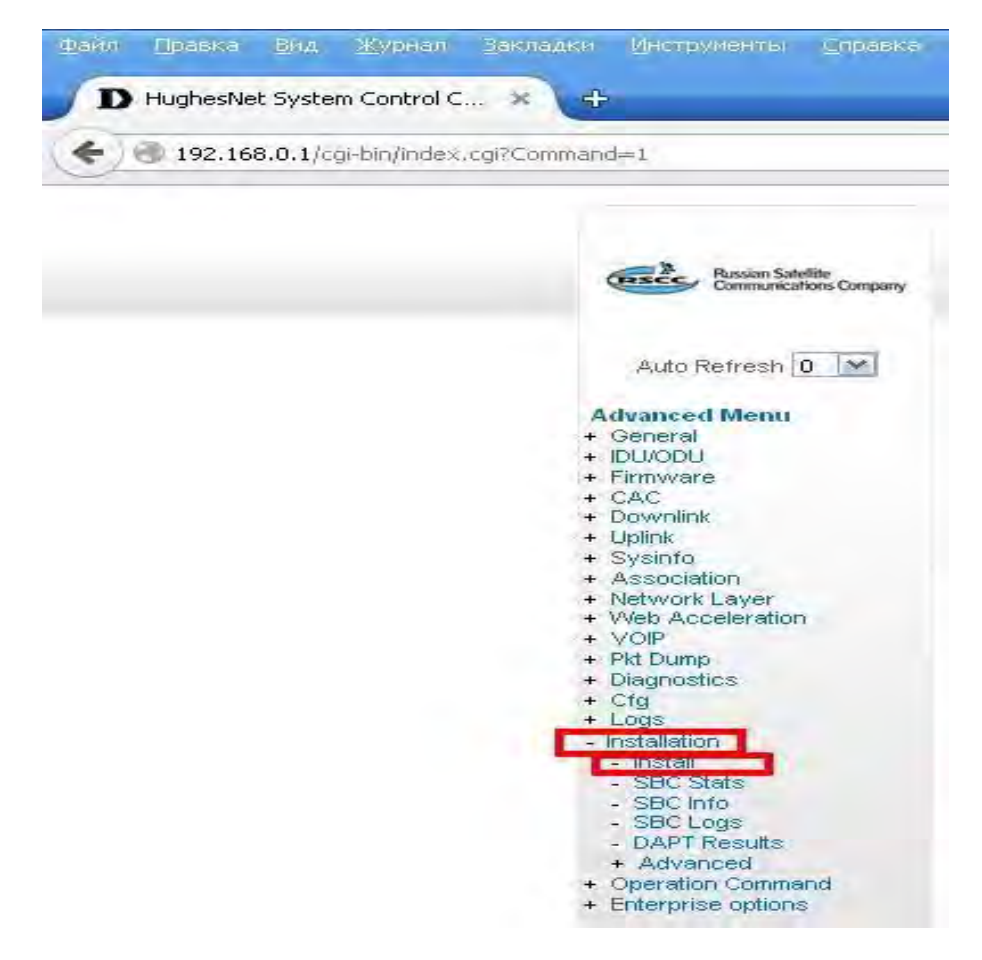

Рис. 6.2

Откроется окно инсталляции модема. Введите значения широты «Latitude» и долготы «Longitude» местоположения антенны в соответствующие поля, нажмите «Submit» Если координаты попадают взону двух лучей, система предложит выбрать вручную «User Beam», вином случаи назначение «Beam» произойдет автоматически.

| 🗲 🕘 192.168.0.1/cgi-bin/install.cgi                |                          |                                      | С. Поиск           | ☆自              |
|----------------------------------------------------|--------------------------|--------------------------------------|--------------------|-----------------|
| 1. Input Params                                    |                          | 2. Pointing                          |                    | 3, Registration |
| RE-INSTALL                                         |                          |                                      |                    |                 |
| SBC State: 22.1.1 (Waiting for installation parame | eters or terminal swap i | nformation)                          |                    |                 |
| Current Tuning Status                              | Locked                   | Satelite / Beam ID / Outroute Number |                    |                 |
| Latitude (DD MM.MMM):                              |                          |                                      | 43 0               | North M         |
| Longitude (DDD MM.MMM):                            |                          |                                      | 132 <sup>°</sup> 0 | East 💌          |
| Satellite :                                        |                          |                                      | EAM5 💉             | Beam Override   |
| Advanced :                                         |                          |                                      | User Be            | am: 🔽           |

Рис. 6.3

В появившемся окне «Pointing» проверьте правильность выставленных параметров антенны.

| SBC State: 22.2.2 (Pointing in progress - outroute locked) |                 |  |  |  |
|------------------------------------------------------------|-----------------|--|--|--|
| Satellite Name                                             | EAM5            |  |  |  |
| Azi muth                                                   | 152.128 °       |  |  |  |
| Elevation                                                  | 39.657 *        |  |  |  |
| Antenna Tilt                                               | -7.455 °        |  |  |  |
| Uplink Pal                                                 | Right-Hand (RH) |  |  |  |
| Beam Selected                                              | 7               |  |  |  |
| Outroute ID                                                | 9               |  |  |  |

Elevation - угол места. Azimuth - направление на спутник.

Рис. 6.4

# Важно! Обратите внимание на значение «Uplink Pol» - поляризация должна совпадать с той, которую Вы установили на приемо-передатчике при монтаже антенны.

Если значение Uplink Pol не совпадает с поляризацией, выставленной на приемо-передатчике:

1. Вы ошиблись - поменяйте поляризацию на приемо-передатчике (Раздел 4 – монтаж антенного поста).

2. Вы находитесь в зоне, где модем видит лучи от спутника в разных поляризациях. Вернитесь в окно инсталляции модема. (Рис.6.3.) и поменяйте номер луча (значение «Beam» - Рис.4.1). Если модем увидит выбранный Вами луч - значение Uplink Pol изменится (Рис. 6.4). Если при дальнейшей юстировке антенны (п. 6.5) значение принимаемого сигнала «SQF» будет меньше 120-140, то выключите модем, поменяйте поляризацию на приемо-передатчике и заново пройдите настройку модема. Посмотрите, какое значение принимаемого сигнала «SQF» будет в этом случае. Выберите поляризацию с наилучшим сигналом.

| і юсле | открытия | окна: |
|--------|----------|-------|
|        |          |       |

| Файл Правка Вид Журнал Закладки Инстр                                                                | ууненты <u>С</u> правка<br>О Taxwind Tackellation                     |                                 |                 | - 2 🛛          |
|----------------------------------------------------------------------------------------------------|-----------------------------------------------------------------------|---------------------------------|-----------------|----------------|
| Iligilasivet System Control C. A Printo     Iligilasivet System Control C. A Printo                  |                                                                       | ∀ С                             | ☆ 自 ♥           | <b>∔ ⋒ ⊜</b> ≡ |
| 1. Input Params                                                                                      |                                                                       | 2. Pointing                     | 3. Registration |                |
| RE-INSTALL NEXT >> Hide SQF Graph                                                                    |                                                                       |                                 |                 |                |
| SBC State: 22.2.2 (Pointing in progress - out                                                        | oute locked)                                                          |                                 |                 |                |
| Satellite Name<br>Azimuth<br>Elevation<br>Antenna Tilt<br>Uplink Pol<br>Beam Selected<br>Outroute ID | EAM5<br>152.128 *<br>39.657 *<br>7.455 *<br>Right-Hand (RH)<br>7<br>0 | Max SQF                         | Current 50      | <sup>1F</sup>  |
|                                                                                                    | Outrou                                                                | te SQF over the last one minute |                 |                |
| 108                                                                                                  |                                                                       |                                 |                 |                |
| 144-                                                                                                 |                                                                       |                                 |                 |                |
| 26-                                                                                                  |                                                                       |                                 |                 |                |
| 08 -                                                                                                 |                                                                       |                                 |                 |                |
| 90-                                                                                                  |                                                                       |                                 | -               |                |
| 72-                                                                                                  |                                                                       |                                 | 7               |                |
| 54                                                                                                   |                                                                       |                                 |                 |                |
| 36-                                                                                                  |                                                                       |                                 |                 |                |
| 18-                                                                                                  |                                                                       |                                 |                 | <u> </u>       |
| Ds -6s -12s                                                                                          | -18s -24s                                                             | -30's -36's<br>© 2015 нионеs    | -42s -48s       | -54s -60s      |

необходимо провести юстировку антенны (наведение на спутник). Настройтесь на максимум принимаемого сигнала, используя параметр «Current SQF». График отображения значения SQF, поможет оценить изменения параметров при юстировке антенны. Значение «SQF» награфике изменяется каждые 0,7 сек. Максимальное значение «SQF» за период подстройки антенны отображается в поле «Max SQF». После настройки сигнала на максимум, нажмите «Next».

Если на графике значение «SQF» отображается красным цветом - сигнал является отраженным, либо сигналом с другого спутника, либо является «шумом».

Если на графике значение «SQF» отображается зеленым цветом - Вы навелись на требуемый спутник. Значение «SQF» должно быть не менее 120.

При юстировке отслеживайте значение принимаемого сигнала «SQF» в реальном времени.

Важно! При повороте антенны на 1-2° значение «SQF» меняется от минимума до максимума.

Юстировка антенны:

По углу места: Ослабить гайки на болтах фиксации антенны по углу места и гайки на болту точной регулировки. Совмещаем риску угла места с требуемым значением угла. Если опора имеет отклонения от вертикали в какой-нибудь плоскости, шкала будет иметь погрешность на этот угол.

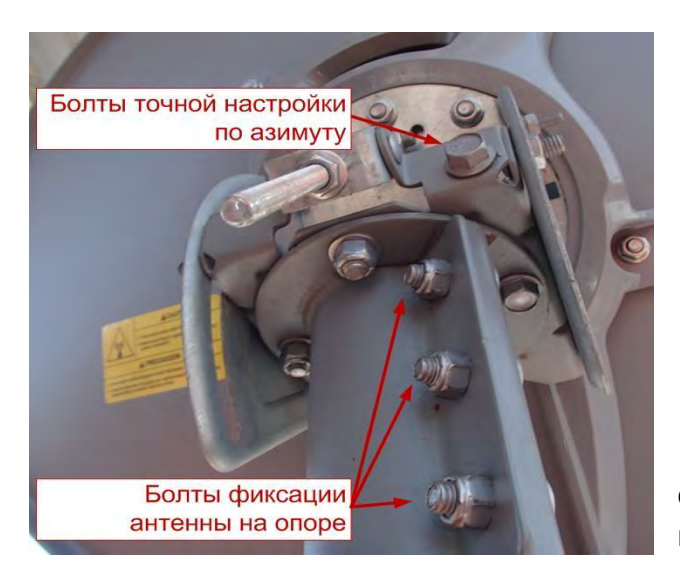

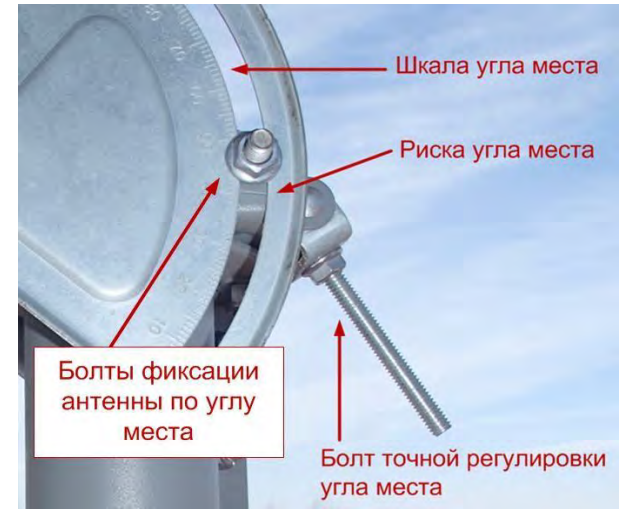

**По азимуту**: Ослабить гайки на болтах фиксации антенны на опоре и повернуть антенну на требуемый угол.

Как только значение «SQF» начнет увеличиваться – зафиксируйте антенну в плоскости вращения болтами грубой настройки (болты фиксации антенны по углу места, болты фиксации антенны на опоре). Добейтесь максимума значения «SQF» болтами точной регулировки угла места и азимута.

Убедившись, что сигнал является максимальным, затяните все болтовые соединения на антенне. Закрыть окно с уровнем сигнала нажатием «Next».

Откроется страница поэтапной регистрации терминала в сети. Первые этапы выполняются автоматически. Дождитесь завершения подключения терминала к сети.

| <b>(</b> ) | 192.168.0.1/cġi-bin/install.cgi   |            |             | 4 G          | 2. Поиск         |             | ☆自り             | 9 + | Â | ø ≣ |
|------------|-----------------------------------|------------|-------------|--------------|------------------|-------------|-----------------|-----|---|-----|
|            | 1. Input Params                   |            | 2. Pointing | 3            |                  | C           | 3. Registration |     | > |     |
| RE-INS     | TALL                              |            |             |              |                  |             |                 |     |   |     |
| SBC St     | ate: 22.3.1 (Ranging in progress) |            |             |              |                  |             |                 |     |   |     |
| Ranged     | Rate                              | INVALID SY | MCOD#0      | Last Avg EsN | lo (dB)          |             |                 |     |   | 0.0 |
| Number     | of Good Bursts                    | 0          |             | Number of P  | ower Adjustments |             |                 |     |   | 0   |
| C          | Ranging in Progress               |            |             |              |                  | In Progress |                 |     |   |     |
| *          | Waiting for Registration          |            |             |              |                  | Pending     |                 |     |   |     |
| *          | Associating with Network          |            |             |              |                  | Pending     |                 |     |   |     |
|            |                                   |            | © 2015 HUGH | IES          |                  |             |                 |     |   |     |
|            |                                   |            | Рис.        | 6.6          |                  |             |                 |     |   |     |

«Ranging» – автоматическая подстройка мощности передающего сигнала.

## «Registration» - аутентификации и загрузка ключей шифрования.

| 🗲 🛞 192.168.0.1/cgi-bin/install.cgi                                                                                                    |               |                           | ☆ 自 ♥ ↓         |          |
|----------------------------------------------------------------------------------------------------|---------------|---------------------------|-----------------|----------|
| 1, Input Params                                                                                                    | 2, Point      | ting                      | 3. Registration |          |
| RE-INSTALL RE-REGISTER                                                                                                    |               |                           |                 |          |
| SDC State: 22.3.2 (registration in progress)<br>Ranged Rate                                                                                                    | 0QPSK 512 1/2 | Ranging Sessions          |                 | 3        |
| Minimum / Target (dB)                                                                                                    | 3.0/8.0       | Initial / Final EsNo (dB) |                 | 18.0/7.6 |
| Ranging Successful                                                                                                    |               |                           | Done            |          |
| Registering with Network [1 registration requests sent]                                                                                                    |               |                           | In Progress     |          |
| the second second |               |                           | Ponding         |          |

© 2015 HUGHES

Рис. 6.7

«Association» - подключение терминала к сети.

| 1, Input Params |                                                   | 2. Pointing   |                           | 3. Registration |  |
|-----------------|---------------------------------------------------|---------------|---------------------------|-----------------|--|
| RE              | INSTALL RE-REGISTER                               |               |                           |                 |  |
| SBC             | State: 0.0.0 (Fully operational)                  |               |                           |                 |  |
| Rang            | ied Rate                                          | OQPSK 512 1/2 | Ranging Sessions          | 3               |  |
| Minii           | num / Target (dB)                                 | 3.0/8.0       | Initial / Final EsNo (dB) | 18.077.7        |  |
| 1               | Ranging Successful                                |               |                           | Done            |  |
| 4               | Registration Successful                           |               |                           | Done            |  |
| ¢               | Associating with Network [Trying KHA07RSCWGW0702] |               |                           | In Progress     |  |
| 1               | Configuration Downloaded                          |               |                           | Done            |  |

Рис. 6.8

#### После подключения терминала к сети нажмите «On-site Verification Tool (OVT)»:

| 1. Input Params                               | 2. Poin                        | 2. Pointing               |          |  |
|-----------------------------------------------|--------------------------------|---------------------------|----------|--|
| RE-INSTALL RE-REGISTER                        |                                |                           |          |  |
| SBC State: 22.3.5 (Terminal activation stage) |                                |                           |          |  |
| Ranged Rate                                   | 0QPSK 512 1/2                  | Ranging Sessions          | 3        |  |
| Minimum / Target (dB)                         | 3.0/8.0                        | Initial / Final EsNo (dB) | 18.0/7.8 |  |
| 4                                             | Ranging Successful             |                           | Done     |  |
| 1                                             | Registration Successful        |                           | Done     |  |
| 1                                             | Associated with Network [KHA0] | 7RSCWGW0701]              | Done     |  |
| On-site Verification Tool (OVT)               |                                |                           |          |  |
| Terminal Service Activation                   |                                |                           |          |  |

Рис. 6.9

Ваш компьютер получит другой IP адрес от NOC (Центра Управления Сетью). Терминал подключится к веб-сайту OVT на NOC:

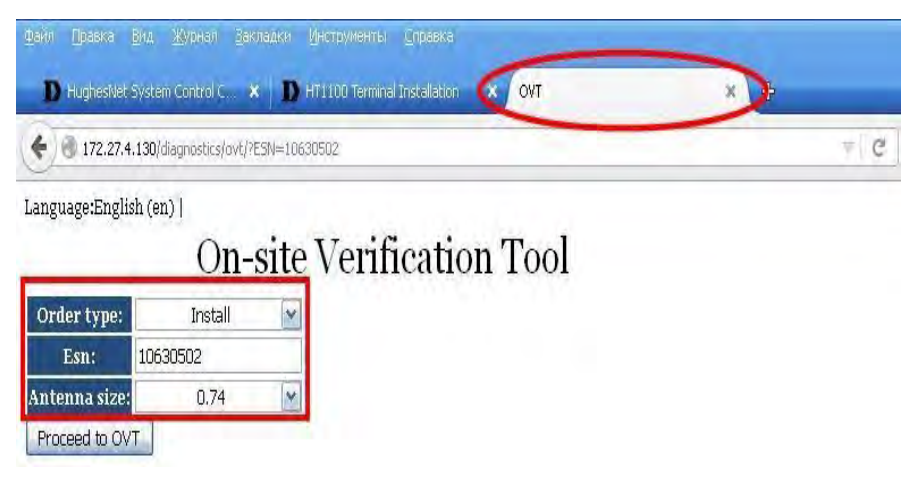

Рис. 6.10

Выберите диаметр антенны (0,74 или 0,98) и нажмите на «Proceed to OVT».

OVT позволяет получить в режиме реального времени показатели производительности системы. Отображаются текущие и допустимые показатели для двух основных параметров канала:

- Uplink EsNo (Соотношение сигнал шум в обратном канале)
- Downlink EsNo (Соотношение сигнал шум в прямом канале)

## On-site Verification Tool

Timestamp: Mon, 25 Jan 2016 06:42:02 +0000

| Terminal              |                 | Uplink Info                      | _                         | Downlink h          | afo              |
|-----------------------|-----------------|----------------------------------|---------------------------|---------------------|------------------|
| ESN                   | 10630502        | Uplink EsNo                      | 79                        | Downlink E          | sNo 157          |
| Lattitude/Longitude   | +43.00/+132.00  | Uplink EsNo Margin               | 171                       | Downlink EsNo       | Margin o         |
| Wattage/Antenna Size  | 2 W/ 0.74 m     | Uplink EsNo Beam Attenuation     | 0                         | Downlink EsNo Beam  | Attenuation o    |
| Gateway/Beam ID       | 1/7             | Uplink EsNo Adjustment           | 30.1                      | Downlink EsNo Ad    | ljustment o.c    |
| Outroute/Stream ID    | 0/0             | Baseline Uplink EsNo Beam Target | 100                       | Baseline Downlink   | EsNo Beam        |
| Azimuth/Elevation     | 150.8/39.7      | Normalized Uplink EsNo Target    | 130.1                     | Target              | 150              |
| State code/Current SW | 22.3.5/6.0.0.32 |                                  |                           | Normalized Downlink | EsNo Target 150. |
| Uplink Symbol rate    | 512 1/2 ksps    | 1                                | Paramete                  | r Current           | Target Range     |
| Downlink Modcod       | unknown psk(o)  | 0                                | Liphinak Habi             | 0 25C               | 123 1 1 1 4 0 1  |
|                       |                 | Dov                              | vnlln <mark>i E</mark> sw | 1 127               | 300 (000         |

Рис. 6.11

Если параметры канала в норме строки Uplink EsNo и Downlink EsNo будут зеленого цвета.

Если параметры канала будут ниже минимальных значений, увидите строки красного цвета:

| Terminal                                                                                        |                 | Uplink Info                                                         |                                                                |            | Downlink   | Info         |       |
|-------------------------------------------------------------------------------------------------|-----------------|---------------------------------------------------------------------|----------------------------------------------------------------|------------|------------|--------------|-------|
| ESN                                                                                             | 10000174        | Uplink EsNo                                                         | 175                                                            |            | Downlink E | sNo          | 227   |
| Lattitude/Longitude                                                                             | +39.13/ -77.30  | Uplink EsNo Margin                                                  | Uplink EsNo Margin 45 Downlink EsNo M                          |            |            |              | 0     |
| Wattage/Antenna Size                                                                            | 1W/0.7m         | Uplink EsNo Beam Attenua                                            | Uplink EsNo Beam Attenuation 30 Downlink EsNo Beam Attenuation |            |            |              | 1 12  |
| Gateway/Beam ID                                                                                 | o/34            | Uplink EsNo Adjustment -4.8 Downlink EsNo Adjustment                |                                                                |            |            | -4.8         |       |
| Outroute/Stream ID                                                                              | 0/0             | Uplink EsNo Beam Target 300 Downlink EsNo Beam Target               |                                                                |            |            | 100          |       |
| Azimuth/Elevation                                                                               | -127.2 / 35.2   | Normalized Uplink EsNo Target 265.2 Normalized Downlink EsNo Target |                                                                |            |            | £ \$3.2      |       |
| State code/Current SW                                                                           | 0.0.0 / 4.0.0.0 |                                                                     | Pa                                                             | rameter    | Current    | Target       | Diff  |
| Uplink Symbol rate                                                                              | 512             |                                                                     | Up                                                             | link EsNo  | 220        | 265.2        | -45-2 |
|                                                                                                 |                 |                                                                     | Devio                                                          | lini Estin | 1996       | 834          | 45.5  |
| Home                                                                                            | Force fallback  | Force range                                                         | Reboot                                                         |            | Rec        | diagnose iss | ue    |
| Diagnosis Steps                                                                                 |                 |                                                                     |                                                                |            | Status     | 4            | ction |
| Corrent Corrent                                                                                 |                 |                                                                     |                                                                |            | Proceed    |              |       |
| 2. Check Tx/Rx Connector, Cables, Ground Block, and Cable Length. Correct if Necessary Upcoming |                 |                                                                     |                                                                |            |            |              |       |
| 3. Replace ODU if Not Alread                                                                    | y Replaced      |                                                                     |                                                                |            | Upcomin    | ng           |       |
| . Call Installer Support                                                                        |                 |                                                                     |                                                                |            | Upcomin    | 1g           |       |

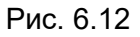

Прочтите рекомендации (Diagnosis Steps) и устраните возникшие проблемы. В данном примере параметр Uplink EsNo вышел за пределы рабочего диапазона, OVT рекомендует проверить радиочастотную часть (разъемы, кабели, блок заземления, длину кабеля, приемо-передатчик). Нажмите на кнопку «Proceed». OVT выполнит анализ результатов Ваших действий и, если проблема устранена, очистит предупреждения и окрасит все поля зеленым цветом.

Для активации терминала нажмите на "Terminal Service Activation".

| 1. Input Params                               | 2. Pointing                    |                           | 3. Registration |
|-----------------------------------------------|--------------------------------|---------------------------|-----------------|
| RE-INSTALL RE-REGISTER                        |                                |                           |                 |
| SBC State: 22.3.5 (Terminal activation stage) |                                |                           |                 |
| Ranged Rate                                   | OQPSK 512 1/2                  | Ranging Sessions          | 3               |
| Minimum / Target (dB)                         | 3.0/8.0                        | Initial / Final EsNo (dB) | 18.0/7.8        |
| 1                                             | Ranging Successful             |                           | Done            |
| 1                                             | Registration Successful        |                           | Done            |
| 1                                             | Associated with Network [KHA07 | RSCWGW0701]               | Done            |
| On-site Verification Tool (OVT)               |                                |                           |                 |
| Terminal Service Activation                   |                                |                           |                 |

Рис. 6.13

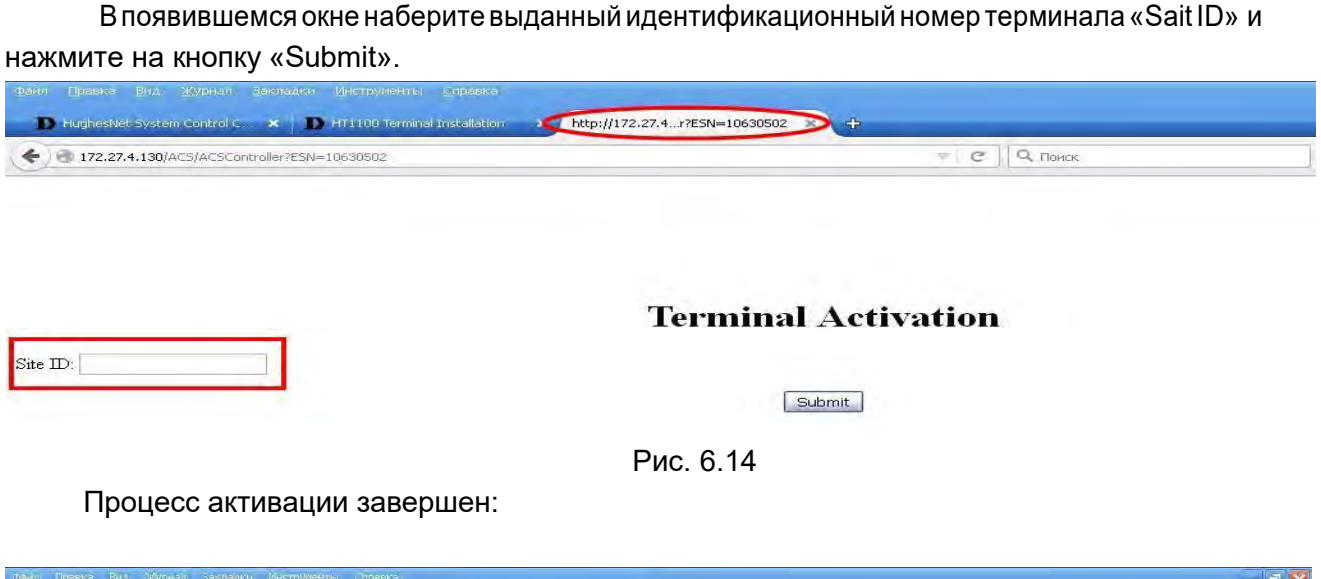

| Levin Daearo Bill Workin Serieado Groppinente Departe     Hughestlet System Control C. X D HT1100 Terminal Installation X http://172.27.4gress=inProgress X | 0÷         | - 2 🛛         |
|----------------------------------------------------------------------------------------------------|------------|---------------|
| 🗲 🐻 172,27,4.130/ACS/ACSController?DeviceID=RJC8058ESN=106305028Submil=Submit8progress=inProgress                                                           | е С. Понск | ☆ ê ♥ ∔ ♠ ♥ Ξ |

### **Terminal Activation**

Terminal activation successful

The customer's modem has completed *Terminal Activation* and will now update to the latest software. Please monitor the <u>System Status Screen</u> for the update to complete. The modem will then reboot to activate the software. After the modem restarts and the Service Activation link appears on the System Control Center, please disconnect your Laptop and connect the modem to the customer's PC.

Рис. 6.15

После завершения активации начнется автоматическая загрузка конфигурационных файлов и дополнительного программного обеспечения. Вы можете контролировать процесс загрузки:

| 192.168.0.1/cġi-bin/in | dex.cgi?Command=2                           |                                   |                         | ≠ C Q I                                        | Тоиск        |
|------------------------|---------------------------------------------|-----------------------------------|-------------------------|------------------------------------------------|--------------|
|                        | Russian Satellite<br>Communications Company | Site Id:Not_Commis                | System Status           | System Information<br>Diagnostic Code:0000-000 | 10-0000-0000 |
|                        |                                             | System Summary                    |                         |                                                |              |
|                        | O Home                                      | State Code                        | 0.0.0 - Fully operation | nal                                            | 4            |
|                        |                                             | Summary Operational State         | Down                    |                                                | ×            |
|                        | Connectivity Test                           | Data Allowance Remaining          | Not Available           |                                                |              |
|                        | Built-In Self Test                          | System Status                     |                         |                                                |              |
|                        | Convertisen read                            | Satellite Receive Status          | Up                      |                                                | 1            |
|                        | On-site Verification Tool                   | Satellite Transmit Status         | Up                      |                                                | 4            |
|                        |                                             | LAN 1 Status                      | Up 1G FD                |                                                | -1           |
|                        | O Help                                      | IP Gateway Association State      | Associated (WG IPGW     | - KHA07RSCWGW0701)                             | 1            |
|                        |                                             | TCP Acceleration                  | Up                      |                                                | 1            |
|                        |                                             | Web Acceleration                  | Disabled                |                                                | ×            |
|                        |                                             | Suspension State                  | Terminal Activation Pe  | nding                                          | ×            |
|                        |                                             | Software Download Status          | Updating                |                                                | 4            |
|                        |                                             | WAN Info                          | 5                       | LAN 1 D                                        | nfo          |
|                        |                                             | Satellite Receive Signal Strength | 157                     | Packets Received                               | 9784         |
|                        |                                             | Data Packets Received             | 863                     | Packets Transmitted                            | 12011        |
|                        |                                             | Control Packets Received          | 115444                  |                                                |              |
|                        |                                             | Bursts Transmitted                | 18383                   |                                                |              |
|                        |                                             | Packets Transmitted               | 1443                    |                                                |              |

Рис. 6.16

После завершения загрузки появится сообщение о завершении установки:

|                                                | 1. Input Params                       | 2. Pointing   |                           | 3. Registration |
|------------------------------------------------|---------------------------------------|---------------|---------------------------|-----------------|
| RE-I                                           | NSTALL RE-REGISTER                    |               |                           |                 |
| SBC                                            | State: 0.0.0 (Fully operational)      |               |                           |                 |
| Ranged Rate                                    |                                       | OQPSK 512 1/2 | Ranging Sessions          | 3               |
| Minim                                          | um / Target (dB)                      | 3.0/8.0       | Initial / Final EsNo (dB) | 18.077.8        |
| 4                                              | Ranging Successful                    |               |                           | Done            |
| 1                                              | Registration Successful               |               |                           | Done            |
| Associated with Network [KHA07RSCIGW11V1A001A] |                                       |               |                           | Done            |
| 1                                              | Configuration Downloaded              |               |                           | Done            |
| 4                                              | Installation Completed !!! [SAI 9232] |               |                           | Done            |

Рис. 6.17

Закройте окно. Терминал НТ 1100 готов к работе.

## 7. ТЕСТИРОВАНИЕ РАБОТОСПОСОБНОСТИ СТАНЦИИ

## Проверка статуса загрузки программного обеспечения

Введите в адресной строке: 192.168.0.1

Нажмите клавишу «Enter». Появится окно «System Control Center»:

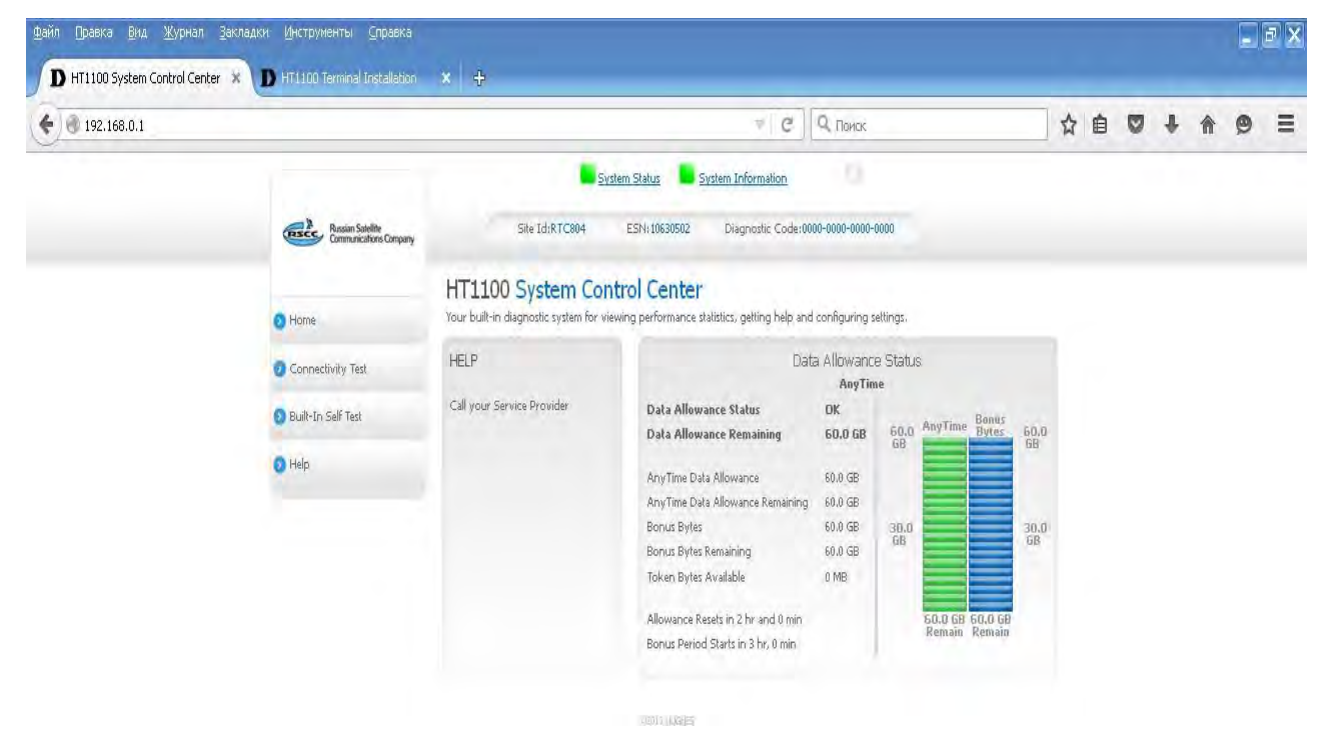

Рис. 7.1

Состояние системы «System status»:

- а) Индикатор зеленый параметры системы находятся в рабочих диапазонах.
- b) Индикатор оранжевый система ограничена со стороны FAP

- с) Индикатор желтый наблюдается деградация сервиса
- d) Индикатор красный присутствуют системные ошибки.

Более детальную информацию можно получить, проанализировав коды ошибок.

#### Отображение состояния системы

Нажмите «System Status», появится окно «System Status»:

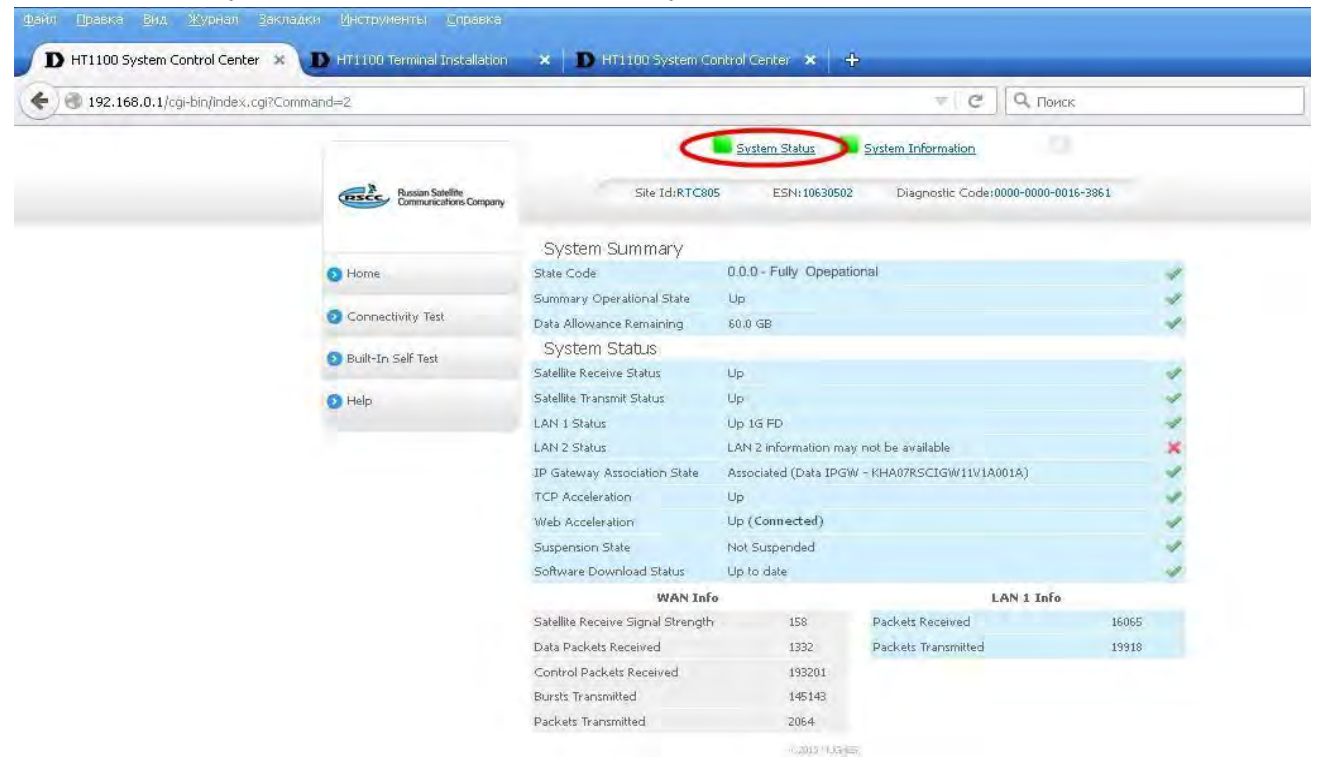

Рис. 7.2

#### Оценки качества связи

Нажмите кнопку «Connectivity Test»

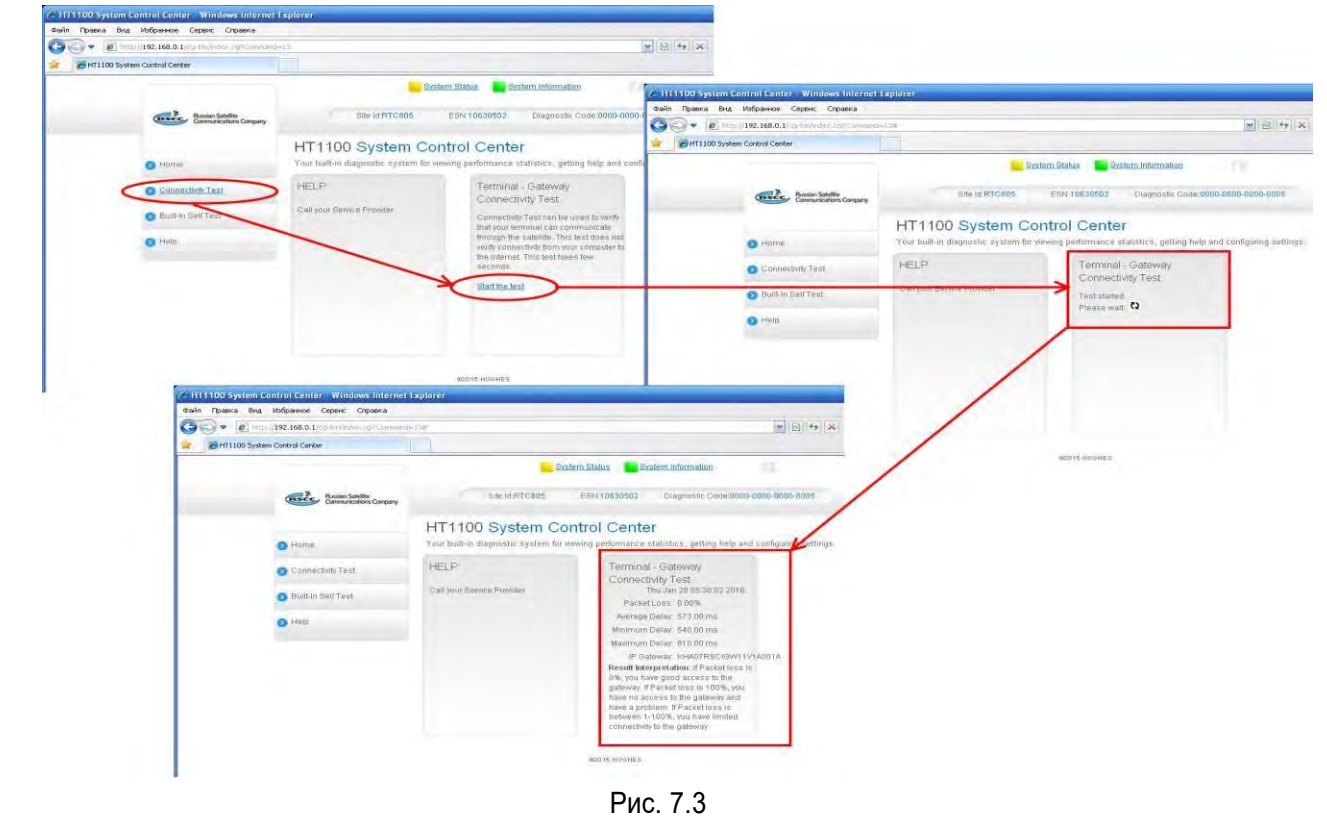

## Прохождение теста

Нажмите на кнопку «Built—in Self Test». Система отобразит состояние основных параметров (подключение LAN-кабеля, заливка ключей, MAC адрес, захват несущей, состояние электропитания).

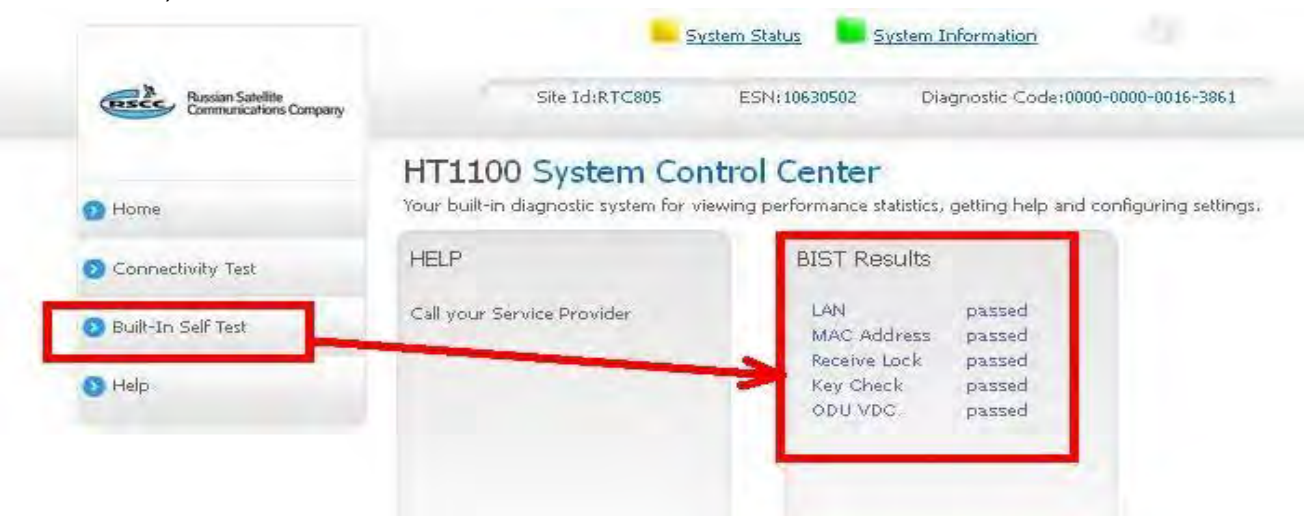

Рис. 7.4

#### Дополнительное меню по конфигурированию и статистике

Данное меню содержит большое количество подробной информации по спутниковому модему, включая статистические данные, диагностическую информацию, статистические и эксплуатационные параметры. Для перехода в меню нажмите на букву «і»:

| Auto Refresh 0 💌                                                                                                    | System State Code UpTime (d<br>30,2,3 0,00:3                                                                                                    |                                                                                                    | (d.himis)<br>37:59                                                                                                    | Available Memory<br>80780 KB                                                                             |  |  |
|----------------------------------------------------------------------------------------------------|----------------------------------------------------------------------------------------------------|----------------------------------------------------------------------------------------------------|----------------------------------------------------------------------------------------------------|----------------------------------------------------------------------------------------------------|--|--|
| Advanced Menu<br>General<br>IDU/ODU                                                                                                    | Downlink                                                                                                    | -                                                                                                    | SbcStatus                                                                                                    |                                                                                                    |  |  |
| Firmware<br>CAC<br>Downlink<br>Uplink                                                                                                    | SQF<br>FLL Lock Status<br>Requested Modcod                                                                                                    | 158<br>Locked<br>20                                                                                      | Installation Status<br>First Registration                                                                                                    | Installed(this<br>session)<br>2016-01-25.06:19:05                                                        |  |  |
| <ul> <li>Sysinfo</li> <li>Association</li> <li>Network Layer</li> <li>Web Acceleration</li> <li>VOIP</li> <li>Pkt Dump</li> <li>Diagnostics</li> </ul> | Over-the-Air Frequency (KHz)<br>Symbol Rate (Sps)<br>Beam ID<br>Gateway ID                                                                                                    | 20130000<br>110000000<br>7<br>1                                                                          | MOST Recent Registration<br>SBC State Code<br>Sys                                                                                                    | 2016-01-25 06/32/3<br>0.0.(<br>sinfo                                                                     |  |  |
|                                                                                                    | Outroute ID<br>Stream ID<br>Downlink State Code                                                                                                    | 0<br>0.0.0                                                                                               | MGMT Routing Advertisement<br>MGMT Services<br>SysInfo State Code                                                                                                    | 44<br>3<br>0.0.4                                                                                         |  |  |
| Logs                                                                                                    | Uplink                                                                                                    |                                                                                                    | Assoc                                                                                                    | iation                                                                                                   |  |  |
| Installation<br>Operation Command<br>Enterprise options                                                                                                | Transmit Rate<br>Inroute Group<br>Last EsNo<br>Power Attenuation<br>Transmit Frequency<br>Allocation State<br>Stream Error Rate<br>Stream ACK / NAK<br>Aloha ACK / NAK<br>Uplink State Code | 00295K 6144 9/10<br>1<br>0<br>1.90 dB<br>298780000<br>5TREAM<br>0.04%<br>165443 / 58<br>121 / 1<br>0.0.0 | Association State<br>IPGW ID<br>Walled Garden<br>Association Time<br>CMM Timeouts<br>Keep Alive Timeouts<br>Association State Code<br>FAP State Code<br>ROHC Profiles | ASSOCIATED<br>KHA07RSCIGW11V1A001A<br>No<br>Mon Jan 25 06:47:18 200<br>C<br>0.0.0<br>0.0.0<br>NONI<br>EP |  |  |
|                                                                                                    | LAN (eth0)<br>Interface State<br>IPv4 Address<br>IPv6 Address<br>Rx Packets<br>Rx Packets<br>Rx Bytes<br>Tx Packets<br>Tx Packets<br>Tx Bytes<br>Satellite (sat)                            | Up 1G FD<br>10.32,27,193<br>2a00:78a0:10.6f0::1<br>17412<br>2106955<br>21626<br>9431837                  | Backbone Status<br>Total Backbones Up<br>Rx PBP<br>Tx PBP<br>Tx SACKs<br>Rx SACKs<br>Tx Resets<br>Rx Resets<br>PEP State Code                                         | Up   Up   Up   Up   Up   Up<br>351<br>343<br>(<br>0.0.0                                                  |  |  |

### Библиотека системных кодов

System State Code (системный код) отличный от 0.0.0 является признаком ошибки в терминале. Посмотреть все коды ошибок терминала можно во вкладке: Выберите последовательно <u>«General»</u> > <u>«State Code»</u> > <u>«State Code Monitor»</u>

| http://192.168.0.1/cgi-bin/index.cgi?Co   | ommanid=1  |                          |                                                | ✓ S + +                | X P inet123.ru                                      |
|-------------------------------------------|------------|--------------------------|------------------------------------------------|------------------------|-----------------------------------------------------|
| HughesNet System Control Center           |            |                          |                                                |                        |                                                     |
| Ĩ.                                        | 2          | ESN:10630502             | SAI:9                                          | 232(0x2410)            |                                                     |
| Russian Satellite<br>Communications Compu | any SW     | Version :6.0.0.32 (M) 4. | 1.1.8 (F) Diagnostic Co<br>01/28/2016 06:25:33 | de:0000-0000-0000-0005 |                                                     |
| Auto Refresh 0                            | Curre      | ent State Code           | Last Error Sta<br>30,2                         | ate Code T             | ime Since Fully Operational (d.h:m:s)<br>2.01:09:26 |
| - General<br>- Summary                    |            |                          | System State                                   | Codes                  |                                                     |
| - State Code<br>- State Code Monitor      | State Code | Transitions              | Total Duration (s)                             | Start Time             | End Time                                            |
| - State Code List                         | 11.4.1     | 2                        | б                                              | 01/26/2016 04:50:00    | 0 01/26/2016 04:50:05                               |
| + SDL                                     | 12.3.2     | 1                        | 1                                              | 01/26/2016 04:54:17    | 01/26/2016 04:54:18                                 |
| - Directory Listing                       | 12.3.4     | 86                       | 148                                            | 01/28/2016 06:10:25    | 01/28/2016 06:10:26                                 |
| - TFW Timers                              | 12.5.4     | 1                        | 1                                              | 01/26/2016 04:49:59    | 01/26/2016 04:50:00                                 |
| - PRUC Stats                              | 12.8.1     | 9                        | 15                                             | 01/26/2016 04:52:18    | 01/26/2016 04:52:20                                 |
| - Sysmon Stats                            | 12.8.2     | 10                       | 63                                             | 01/26/2016 04:52:20    | 01/26/2016 04:52:25                                 |
| - AMU Stats                               | 12.8.3     | 8                        | 8                                              | 01/26/2016 04:52:25    | 01/26/2016 04:52:26                                 |
| DHCPS Stats                               | 13.1.1     | 7                        | 21                                             | 01/26/2016 05:54:19    | 01/26/2016 05:54:29                                 |
| NAI     NIS State                         | 13.2.2     | 83                       | 164133                                         | 01/28/2016 06:10:26    | 01/28/2016 06:24:41                                 |
| - DNS Filter Stats                        | 21.1.5     | T                        | 1                                              | 01/26/2016 04:50:15    | 01/26/2016 04:50:16                                 |
| - Dyn DNS Stats                           | 22.1.1     | 1                        | 50                                             | 01/26/2016 04:47:15    | 01/26/2016 04:48:05                                 |
| <ul> <li>DHCP Relay Agent Info</li> </ul> | 22.2.1     | 2                        | 65                                             | 01/26/2016 04:45:38    | 01/26/2016 04:45:53                                 |
| - Lmtd Stats Summary                      | 22.2.2     | 3                        | 102                                            | 01/26/2016 04:48:05    | 01/26/2016 04:48:19                                 |
| <ul> <li>Download Allowance St</li> </ul> | at 22.3.2  | 1                        | 17                                             | 01/26/2016 04:48:30    | 01/26/2016 04:48:47                                 |
| - User Router Preference                  | 2233       | 1                        | 58                                             | 01/26/2016 04:48:47    | 01/26/2016 04:49:46                                 |
| - Alt Router Stats                        | 2235       | 1                        | 12                                             | 01/26/2016 04:40:40    | 01/26/2016 04:49:58                                 |
| + Speed Test                              | 23 1 1     | 5                        | 2                                              | 01/26/2016 04-54-49    | 01/26/2016 04:54:40                                 |
| - WEB Access Test                         | 20.7.2     | 2                        | 0<br>07421                                     | 01/20/2010 04:34:40    | 01/20/2010/04.04.49                                 |
|                                           | 00.2.0     | 29                       | 12479                                          | 01/20/2010 00.24.41    |                                                     |

Рис. 7.6

Коды ошибок описаны в библиотеке системных кодов, которая находится во вкладке: Выберите последовательно <u>«General» > «State Code» > «State Code List»</u>

| HughesNet System Control Center - Windows Interne                                   | t Explorer                    |                                                                                                    | 2          |
|-------------------------------------------------------------------------------------|-------------------------------|----------------------------------------------------------------------------------------------------|------------|
| Файл Правка вид изоранное Сервис Справка                                            | 1                             | ♥  ♥  ▼   P metizaju                                                                                                    | - م (      |
| HughesNet System Control Center                                                     |                               |                                                                                                    |            |
| Russian Satellite                                                                   | SW Vers                       | HT 1100 Advanced Configuration and Statistics C<br>ESN10630602 SAI9232(0x2410)<br>Inn 6.0.32 (004118 (F) Diamostic Code 0000-0000-0000-00005 |            |
| Communications Company                                                              | 0.000                         | 01/28/2016 06:26:20                                                                                                    |            |
|                                                                                     |                               | State Code (Process.Function.Info)                                                                                                    |            |
| Auto Refresh 0 M                                                                    | Index Code                    | Comment                                                                                                    |            |
| Advanced Menu<br>- General<br>- Summary                                             | 1 1.1.1<br>2 1.1.2            | MAC address invalid<br>LAN MAC phy test failed                                                                                               |            |
| <ul> <li>State Code</li> <li>State Code Monitor</li> <li>Etate Code List</li> </ul> | 3 1.1.3<br>4 1.1.4<br>5 1.1.5 | ⊺× synthesizer iosk test failed<br>R× tuner lock test failed<br>VCO monitor test failed                                                      |            |
| REBUCT Stats     SDL     Directory Listing                                          | 6 1.1.6<br>7 1.1.7            | ODU voltage test failed<br>Key check failed                                                                                                  |            |
| - TFW Timers<br>- PROC Stats<br>- TFW Stats                                         | 8 1.1.8<br>9 1.1.9            | RAM test failed<br>Receive last test failed<br>Temperature greater than configured threshold                                                 |            |
| - Sysmon Stats<br>- AMU Stats<br>+ DHCPS Stats                                      | 11 2.1.1<br>12 2.1.2          | Unable to communicate with outdoor unit<br>Outdoor unit reports low voltage                                                                  |            |
| NAT     DNS Stats     DNS Filter Stats                                              | 13 2.1.3<br>14 3.1.1          | Outdoor unit reports PLL unlocked<br>Satellite cable appears to be unplugged or broken                                                       |            |
| - Dyn DNS Stats                                                                     | 15 3.1.2                      | Satellite cable appears to be too long or inferior quality<br>Downlink sequencer firmware is not running                                     |            |
| - Lmtd Stats Summary<br>- Clear Stats                                               | 18 11.1.2                     | Downlink kernel packet processor is not running<br>Control message pueue watermark is above threshold                                        |            |
| Download Allowance Stat     User Router Preference                                  | 20 11.1.4                     | Downlink acquisition demod and/or FLL thread is not running<br>Downlink acquisition demod and/or FLL thread is not running                   |            |
| <ul> <li>Att Router Stats</li> <li>Speed Test</li> <li>WEB Access Test</li> </ul>   | 22 11.1.5                     | Downlink acquisition demod thread is not running<br>Downlink sequences to load key                                                           |            |
| + Meminfo                                                                           | 49 114.1                      | Оштоше із пот юскеа                                                                                                    | • @ 100% • |

Рис. 7.7

## Приложение № 1

## Определение направления на спутник

## Определение направления на спутник с помощью компаса

Известен азимут. Необходимо определить его на местности. В качестве примера: азимут 168 градусов:

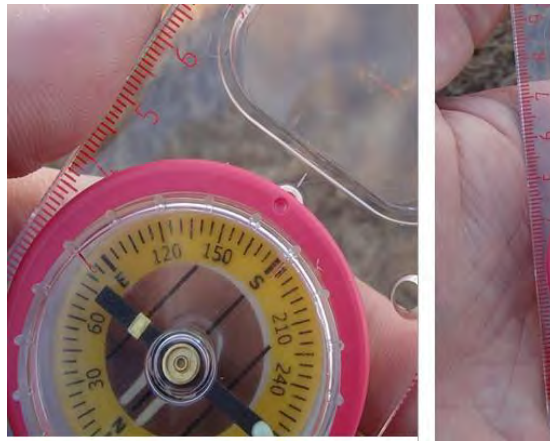

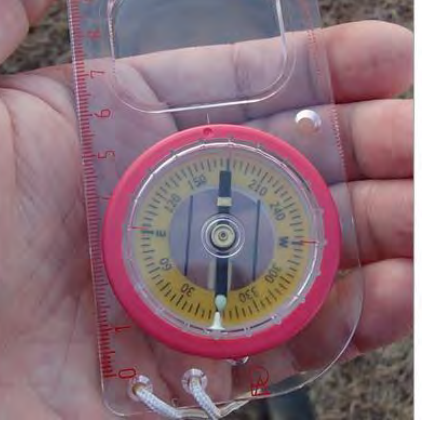

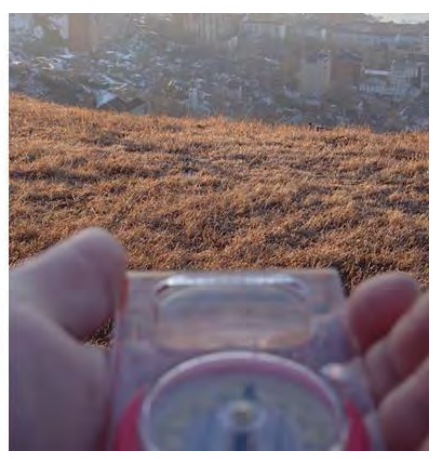

Поворачивая шкалу, устанавливаем указатель компаса на нужный угол: 168 градусов Удерживая компас в горизонтальном положении, поворачиваем его до тех пор, пока стрелка не укажет на 0 на шкале компаса Выбираем и запоминаем какойлибо ориентир в указанном направлении. Это и есть направление на спутник.

## Определение направления на спутник с помощью карты

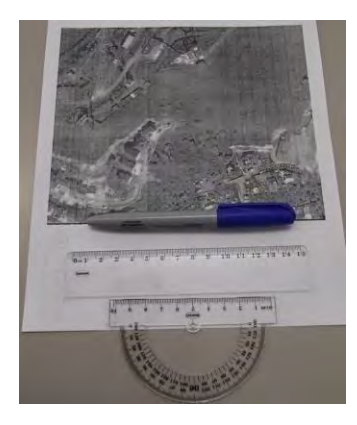

Нам понадобится карта, транспортир, линейка и карандаш.

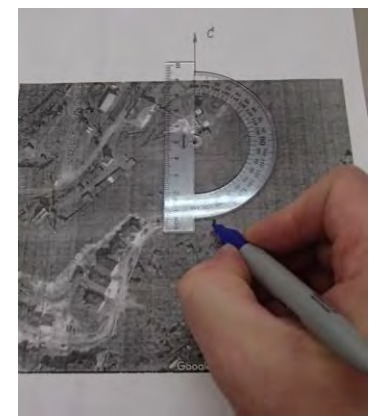

Находим на карте точку установки антенны. Отнеѐрисуем направление на север. Устанавливаем транспортир центром на точку установки антенны. 0 шкалы транспортира совмещаем с направлением на север. Ставим отметку на 168 градусах.

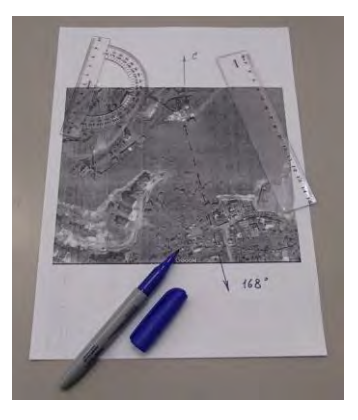

Проводим линию из точки установки через полученную отметку. Это и есть направление на спутник.

## Приложение № 2

## Настройка IP адреса и параметров WEB-браузера (для Windows 7)

## Настройка автоматического получения IP адреса

Панель управления • Все элементы панели управления • Выполните следующие действия: Файл Правка Вид Сервис Справка - Нажмите кнопку «Пуск» левой Настройка параметров компьютера клавишей мыши, далее «Панель управления» - Выберите на иконку «Центр управления Adobe Gamma Flash Player сетями и общим доступом»: Windows CardSpace К Автозапуск 💣 Брандмауэр Windows Восстановление 🔄 Датчик расположения и другие да... Диспетчер устройств Защитник Windows Э Звук Э Мышь 🔍 Настройки Аналитического диспет... 🛄 Панель задач и меню "Пуск" 👃 Параметры индексирования Почта Приступая к работе В Распознавание речи Родительский контроль Счетчики и средства производите... С Телефон и модем Устройства и принтеры 👪 Учетные записи пользователей 🔁 Центр поддержки 🖲 Центр синхронизации Центр управления сетями и общи и Шрифты Язык и региональные ( Центр управления сетями и общим этры Windows Live

В появившемся окне выберите «Подключение по локальной сети»:

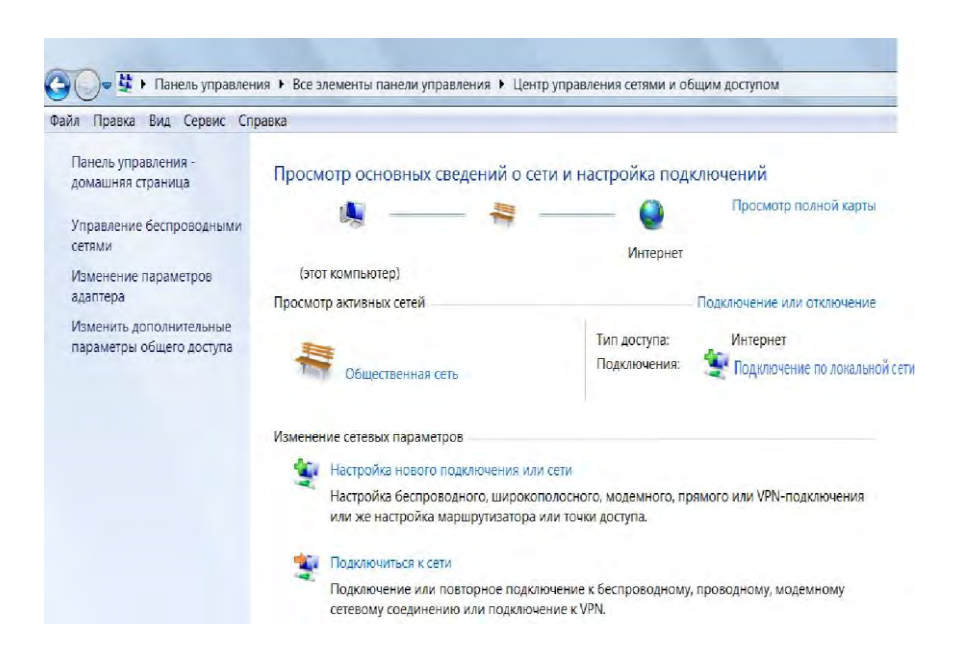

доступом

По нажатию правой клавиши мыши на «Подключение по локальной сети» выберите «Свойства».

В появившемся окне выберите «Протокол Интернета TCP/IP», далее кнопка «Свойства» :

| ющие                                                                                                    |                                                                                                    |
|----------------------------------------------------------------------------------------------------|----------------------------------------------------------------------------------------------------|
| Подключение<br>IPv4-подключение:<br>IPv6-подключение:<br>Состояние среды:<br>SSID:<br>Длительность:<br>Скорость:<br>Качество сигнала:<br>Сведения Свойства беспро | Сеть Даступ<br>Подключение через:<br>Аtheros AR9285 Wireless Network Adapter<br>И Iстроить<br>Отмеченные компоненты используются этим подключением:<br>Стмеченные компоненты используются этим подключением:<br>Стмеченные компоненты в стмечением:<br>Стмеченные компоненты в стмечением:<br>Стмеченные компоненты в стмечением:<br>Стмеченные компоненты использии использите компоненты использите компоненты использите |
| Активность<br>Отправлено — 🖣<br>Байт:                                                                                                    | <ul> <li>Протокол Интернета версии 4 (ТСР/IРv4)</li> <li>Драйвер в/в тополога канального уровня</li> <li>Ф ответчик обнаружения топологии канального уровня</li> </ul>                                                                                                    |
| E.                                                                                                    | Установить Удалить Свойства                                                                                                    |
|                                                                                                    |                                                                                                    |
| 😚 Свойства 🔗 Отключить                                                                                                    | Описание<br>Протокол TCP/IP - стандартный протокол глобальных<br>сетей, обеспечивающий связь между различными<br>взаимодействующими сетями.                                                                                                    |

| Тарам<br>10ддер<br>10жно | етры IP могут назначаться авт<br>эживает эту возможность. В пр<br>получить у сетевого админист | оматичес<br>ютивном<br>ратора. | ки, ес.<br>случа | пи сеть<br>е парам | етры ІР |
|--------------------------|------------------------------------------------------------------------------------------------|--------------------------------|------------------|--------------------|---------|
| оп                       | олучить IP-адрес автоматичеся                                                                  | си                             |                  |                    |         |
| ОИ                       | спользовать следующий IP-ад                                                                    | pec:                           |                  |                    |         |
| IP-a                     | дрес.:                                                                                         | ÷.                             | 141              |                    |         |
| Mac                      | ка подсети!                                                                                    | ų.                             |                  |                    |         |
| OCH                      | овной шлюз.                                                                                    |                                | -                | +                  |         |
| ОИ                       | олучить адрес DNS-сервера ав<br>спользовать следующие адрес                                    | томатиче<br>a DNS-се           | ески<br>рверо    | в:                 |         |
| Пре                      | дпочитаемый DNS-сервер:                                                                        |                                | -                |                    |         |
| Åль                      | тернативный DNS-сервер:                                                                        |                                | ~                |                    |         |
|                          | Тодтвердить параметры при вн                                                                   | ыходе                          | Д                | ополнит            | ельно   |
|                          |                                                                                                |                                | ОК               |                    | Отмена  |

Свойства: Протокол Интернета версии 4 (ТСР/ІРv4)

Установите параметры в соответствии с рисунком:

- Получить IP-адрес автоматически
- Получить адрес DNS-сервера автоматически

Закройте все окна (через кнопку «OK»), перезагрузите компьютер.

Подключите компьютер к Ethernet-интерфейсу модема HT1100.

Запустите на компьютере программу «Командная строка», для этого выполните следующие действия: нажмите кнопку «Пуск», «Все программы», «Стандартные», «Командная строка». В появившемся окне введите команду **ipconfig**. Проверьте полученный IP адрес:

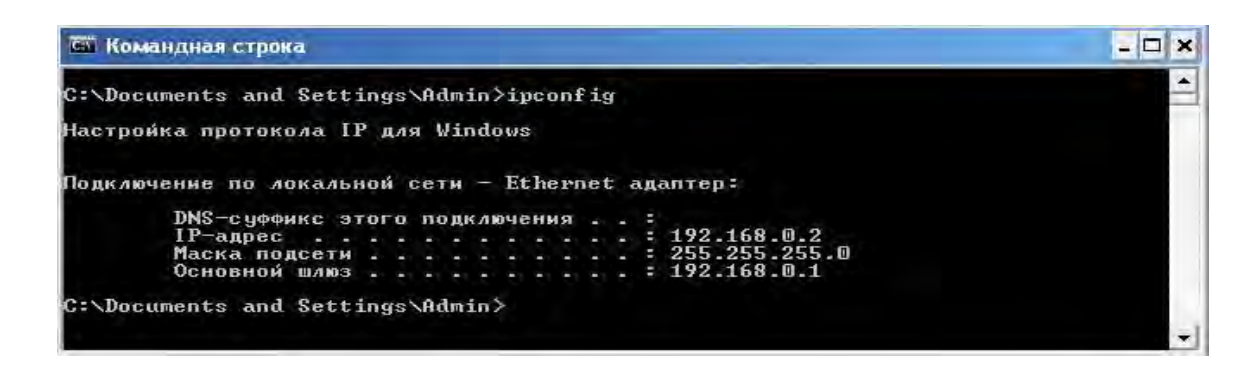

Убедитесь, что Ethernet соединение между Вашим компьютером и модемом успешно установлено, запустив команду **ping «адрес терминала»** из командной строки.

IP адрес терминала, по умолчанию, **192.168.0.1**.

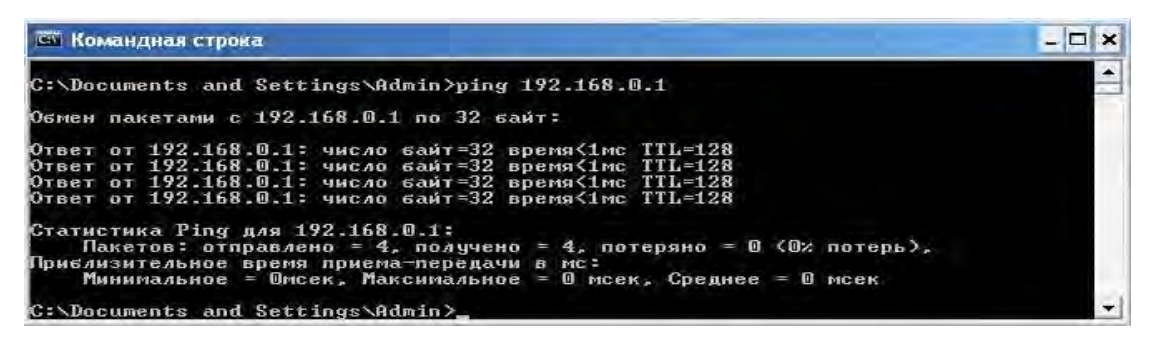

## Настройка параметров WEB браузера

Перед тем как приступить к настройке спутникового модема, необходимо проверить настройки WEB браузера на отсутствие подключения через Прокси-сервер. Для этого выполните следующие действия:

- Запустите обозреватель Internet Explorer.
- Выберите сервисное меню («шестеренка»), далее подменю «Свойства обозревателя»:

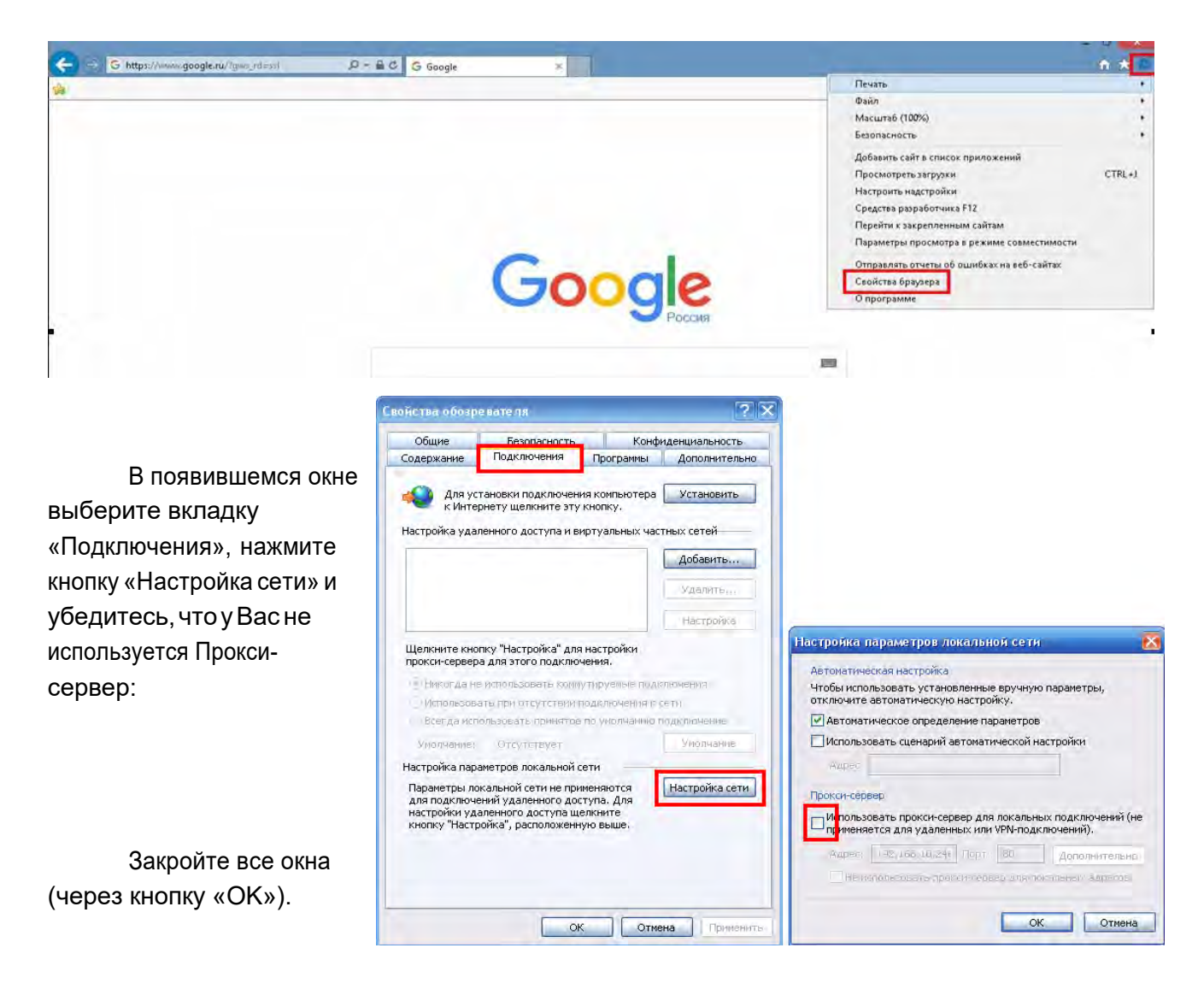

## Приложение № 3

## Индикация модема HT1100

| Индикатор | Состояние     | Описание состояния индикации                                                                                      |
|-----------|---------------|----------------------------------------------------------------------------------------------------|
|           | Горит         | Спутниковый модем подключен по сети Ethernet к компьютеру или другому устройству                                  |
| LAN       | Мигает        | Передача и/или прием данных                                                                                       |
|           | Выключен      | Ни одно устройство не подключено к порту LAN или подключенное к порту LAN устройство не работает должным образом. |
|           | Горит         | Передатчик работает                                                                                               |
|           | Мигает часто  | Передача данных                                                                                                   |
| Transmit  |               | Модем измеряет расстояние до спутника для калибровки                                                              |
|           | мигает редко  | синхронизации передачи и мощность передачи                                                                        |
|           | Выключен      | Нет передачи данных                                                                                               |
|           | Горит         | Приемник работает                                                                                                 |
| Receive   | Мигает        | Получение данных                                                                                                  |
|           | Выключен      | Нет приема данных                                                                                                 |
| System    | Горит         | Установлено соединение со спутником (c NOC - Network Operation<br>Center)                                         |
|           | Выключен      | Не Установлено соединение со спутником                                                                            |
|           | Горит зеленым | Работает                                                                                                    |
|           | Горит красным | Индикация аварийного состояния                                                                                    |
| Power     | Мигает        | Работа с fallback.bin (резервное копирование)                                                                     |
|           |               | Не выключать питание                                                                                              |
|           | Выключен      | Нет питания                                                                                                    |